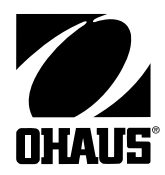

Balanzas electrónicas ANALYTICAL *Plus* Modelos AP110, AP210, AP310, AP250D, AP110E, AP210E, AP310E y AP250E

# Manual de instrucciones

**NOTE:** THIS EQUIPMENT HAS BEEN TESTED AND FOUND TO COMPLY WITH THE LIMITS FOR A CLASS A DIGITAL DEVICE, PURSUANT TO PART 15 OF THE FCC RULES.

THESE LIMITS ARE DESIGNED TO PROVIDE REASONABLE PROTECTION AGAINST HARMFUL INTERFERENCE WHEN THE EQUIPMENT IS OPERATED IN A COMMERCIAL ENVIRONMENT. THIS EQUIPMENT GENERATES, USES, AND CAN RADIATE RADIO FREQUENCY ENERGY AND, IF NOT INSTALLED AND USED IN ACCORDANCE WITH THE INSTRUCTION MANUAL, MAY CAUSE HARMFUL INTERFERENCE TO RADIO COMMUNICATIONS. OPERATION OF THIS EQUIP-MENT IN A RESIDENTIAL AREA IS LIKELY TO CAUSE HARMFUL INTERFERENCE IN WHICH CASE THE USER WILL BE REQUIRED TO CORRECT THE INTERFERENCE AT HIS OWN EX-PENSE.

THIS DIGITAL APPARATUS DOES NOT EXCEED THE CLASS A LIMITS FOR RADIO NOISE EMISSIONS FROM DIGITAL APPARATUS AS SET OUT IN THE INTERFERENCE-CAUSING EQUIP-MENT STANDARD ENTITLED "DIGITAL APPARATUS", ICES-003 OF THE DEPARTMENT OF COMMUNICATIONS.

CET APPAREIL NUMERIQUE RESPECTE LES LIMITES DE BRUITS RADIOELECTRIQUES APPLICABLES AUX APPAREILS NUMERIQUES DE CLASSE A PRESCRITES DANS LA NORME SUR LE MATERIEL BROUILLEUR: "APPAREILS NUMERIQUES", NMB-003 EDICTEE PAR LE MINISTRE DES COMMUNICATIONS.

ESTE APARATO DIGITAL NO EXCEDE LOS LIMITES DE LA CLASE A PARA EMISIONES DE RUIDO RADIOELECTRICAS PRODUCIDAS POR APARATOS DIGITALES SEGUN PRESCRIBEN LAS NORMAS SOBRE APARATOS DIGITALES DEL MINISTERIO DE COMUNICACIONES.

No están permitidos los cambios o modificaciones no autorizados en este equipo.

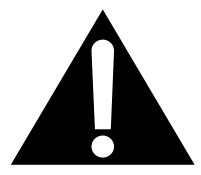

El signo de exclamación dentro del triángulo advierte que importantes instrucciones acompañan el producto.

# **INDICE DE MATERIAS**

| INTR   | ODUCCION                                            | 1         |
|--------|-----------------------------------------------------|-----------|
| DES    | CRIPCION                                            | 1         |
| CAR    | ACTERÍSTICAS                                        | 1         |
| DES    | EMBALAJE                                            | 2         |
| INST   | ALACION                                             | 3         |
| I      | Entorno                                             | 3         |
| (      | Gancho para pesar por debajo                        | 3         |
| I      | Nivelar la balanza                                  | 4         |
| I      | Instalar el conjunto del platillo                   | 4         |
| (      | Cubierta de trabajo                                 | 4         |
| I      | Interface RS232                                     | 5         |
|        | Hardware                                            | 5         |
|        | Formatos de salida                                  | 5         |
| I      | Instrucciones RS232                                 | 5         |
| (      | Conexión a la red                                   | 8         |
| I      | Fusible de repuesto                                 | 8         |
| 1      | Autotest                                            | 8         |
|        |                                                     | 0         |
|        | Funcionas de las toclas de mande                    | 9         |
| 1      | Símbolos utilizados para la oporación de la balanza | 9<br>10   |
| ,<br>I | Simbolos utilizados para la operación de la balanza | 10        |
| 1      | Recomuo por los menos                               | ו<br>וי   |
| Ì      |                                                     | 2         |
| ,<br>1 | Indicacionas de la pantella                         | 3         |
| 1      | Estabilización                                      | з<br>1 л  |
|        | LStabilization                                      | ч<br>1Л   |
| ،<br>ا | Pasada                                              | ін<br>1 Л |
| -      |                                                     | н<br>1 Л  |
|        | Pasada en percentaie                                | +<br>15   |
| י<br>ו | r esada en percentaje                               | 18        |
| 1      | Pesada de comprohación (Check Weighing, CW)         | 17        |
| י<br>ו | Pesada de animales                                  | 18        |
|        |                                                     | <b>U</b>  |

|    | Guía para el llenado               | 19 |
|----|------------------------------------|----|
|    | Peso de referencia                 | 19 |
|    | Número de referencia               | 20 |
|    | Punto Alto (High Point)            | 20 |
|    | Imprimir datos                     | 21 |
|    | Hora y fecha                       | 21 |
|    | Lista                              | 22 |
|    | Informe de calibración automática  | 23 |
|    | Informe de calibración del usuario | 23 |
|    | Informe de test de calibración     | 23 |
|    | Informe estadístico                | 24 |
|    | Muestreo                           | 24 |
|    | Pesada en porcentaje               | 25 |
|    | Recuento de piezas                 | 25 |
|    | Pesada de comprobación             | 26 |
|    | FillGuide <sup>TM</sup>            | 26 |
|    |                                    |    |
| ME | NUS                                | 27 |
| PR | OTECCION DEL MENU BLOQUEO          | 28 |
| ME | NU CALIBRACION                     | 29 |
|    | Protección del menú Calibración    | 29 |
|    | Autocalibración                    | 29 |
|    | Calibración de usuario             | 30 |
|    | Test de calibración                | 31 |
|    | Fin de calibración                 | 31 |
|    |                                    |    |
| ME | NU DE USUARIO                      | 32 |
|    | Protección de menú de usuario      | 32 |
|    | Reponer (Reset)                    | 32 |
|    | Nivel de promediado                | 33 |
|    | Intervalo de estabilidad           | 33 |
|    | Autocero                           | 34 |

 Función Dual Range
 34

 Salida del menú de usuario
 34

| MENU SETUP                               | 35 |
|------------------------------------------|----|
| Protección del menú Setup                |    |
| Reponer                                  |    |
| Modelo aprobado/LFT                      |    |
| Selección de unidad                      |    |
| Funciones                                |    |
| Estadística                              | 39 |
| Peso neto                                | 40 |
| Selección de unidad o volumen de cliente | 40 |
| Buenas prácticas de laboratorio (GLP)    | 42 |
| Error en el recuento de piezas           | 43 |
| Opciones de la pesada de comprobación    | 43 |
| Modelos de presentación                  |    |
| Opciones de pesada de animales           | 46 |
| Opción de llenado                        | 46 |
| Hora                                     |    |
| Ajuste                                   |    |
| Fecha                                    |    |
| Interruptor de bloqueo (Lockswitch)      | 50 |
| Lista                                    | 50 |
| Salida del menún Setup                   | 50 |
| MENU PRINT                               |    |
| Protección del menú PRINT                |    |
| Reponer (Reset)                          |    |
| Comunicación                             |    |
| Velocidad de transmisión                 | 53 |
| Bits de datos                            | 53 |
| Paridad                                  |    |
| Bits de parada                           |    |
| Buena práctica de laboratorio (GLP)      |    |
| Opciones de impresión                    | 55 |
| Función de impresión automática          | 55 |
| Inicializar                              | 56 |

| Imprimir datos estables sólo  | . 57 |
|-------------------------------|------|
| Imprimir datos numéricos sólo | . 57 |
| Hora                          | . 58 |
| Fecha                         | . 58 |
| Referencia                    | . 58 |
| Diferencia                    | . 59 |
| Lista                         | . 59 |

| CUIDADO Y MANTENIMIENTO    | . 60 |
|----------------------------|------|
| LOCALIZACION DE FALLOS     | . 60 |
| Lista de códigos de error  | . 61 |
| INFORMACION DE SERVICIO    | . 63 |
| PIEZAS DE REPUESTO         | . 63 |
| ACCESORIOS                 | . 63 |
| ESPECIFICACIONES           | . 64 |
| Declaración de Conformidad | . 65 |
| GARANTIA LIMITADA          | . 69 |
|                            |      |

# INTRODUCTION

Este manual cubre la installación, operación y localización de fallos para la serie Ohaus ANALYTICAL Plus de balanzas electrónicas, modelos AP110, AP210, AP310, AP250D, AP110E, AP210E, AP310E y AP250E. Los sufijos después del número del modelo básico son: D = campo fino desplazable<sup>™</sup> y E = modelo aprobado con conformidad CE y llevan marcas oficiales (Max, Min, Clase, etc.) en una placa de número de serie localizada en el costado de la balanza. Para asegurar la operación correcta la balanza, le rogamos lea el manual completo.

# DESCRIPCION

Las balanzas Ohaus de la serie ANALYTICAL Plus son instrumentos de pesada de alta precisión, diseñados para ser versátiles, precisos y fáciles de manejar. Prestarán años de servicio prácticamente sin mantenimiento. La serie Analytical Plus está construida sobre una carcasa de aluminio fundido a presión y un acabado de pintura de polvo epoxi resistente a la corrosión y duradera. El área de pesada va protegida de las corrientes de aire mediante un corta-aires. Contiene tarjetas PC de electrónica de precisión de estado sólido y una pantalla de fluorescencia a vacío de siete dígitos de 1,3 cm. Cada balanza trabaja con una serie de menús que realzan la operación. Un interruptor de bloqueo impide el cambio de los ajustes prefijados.

# **FUNCIONES**

Las balanzas Analytical Plus contienen cuatro menús de pantalla principales que le permiten calibrar y configurar la balanza para exigencias operativas específicas.

**MENU** Si se pulsa la tecla (NTARE) y se suelta cuando aparece MENU, se accede a los menús de calibración, usuario, setup e impresión.

**Menú CALIBRATION** - Permite calibrar la balanza usando alguno de los métodos de calibración Automático, Usuario o Test. La función de test se utiliza para verificar la última calibración.

**Menú USER** - Permite ajustar la balanza a las condiciones ambientales. Se pueden ajustar las funciones de reponer, nivel de promediado, estabilidad y cero automático.

Menú SETUP - Permite personalizar la balanza a funciones de pesada específicas.

**Menú PRINT** - Permite seleccionar parámetros con los que la balanza se interconecta a un ordenador o impresora.

Cada uno de estos menús contiene parámetros seleccionables, que se pueden introducir mediante los pulsadores del panel frontal. La memorización de los parámetros se efectúa seleccionando *End* al terminar todas las selecciones en un menú particular. Para una descripción detallada de cada función, consulte los menus individuales de este manual.

# DESEMBALAJE

Su balanza ANALYTICAL Plus va acompañada del siguiente material:

- Conjunto del platillo (incluye platillo, corta-aires, anillo e instrucciones de montaje)
- Cubierta de trabajo
- Cable de red AC
- Fusible de repuesto
- Manual de instrucciones
- Tarjeta de garantía

Retirar el contenido de la caja y quitar cuidadosamente todo el material de embalaje. Se recomienda guardar la caja y el material de embalaje para el almacenamiento y/o transporte. Comprobar que todos los componentes están completos y que no se ha producido ningún daño durante el transporte.

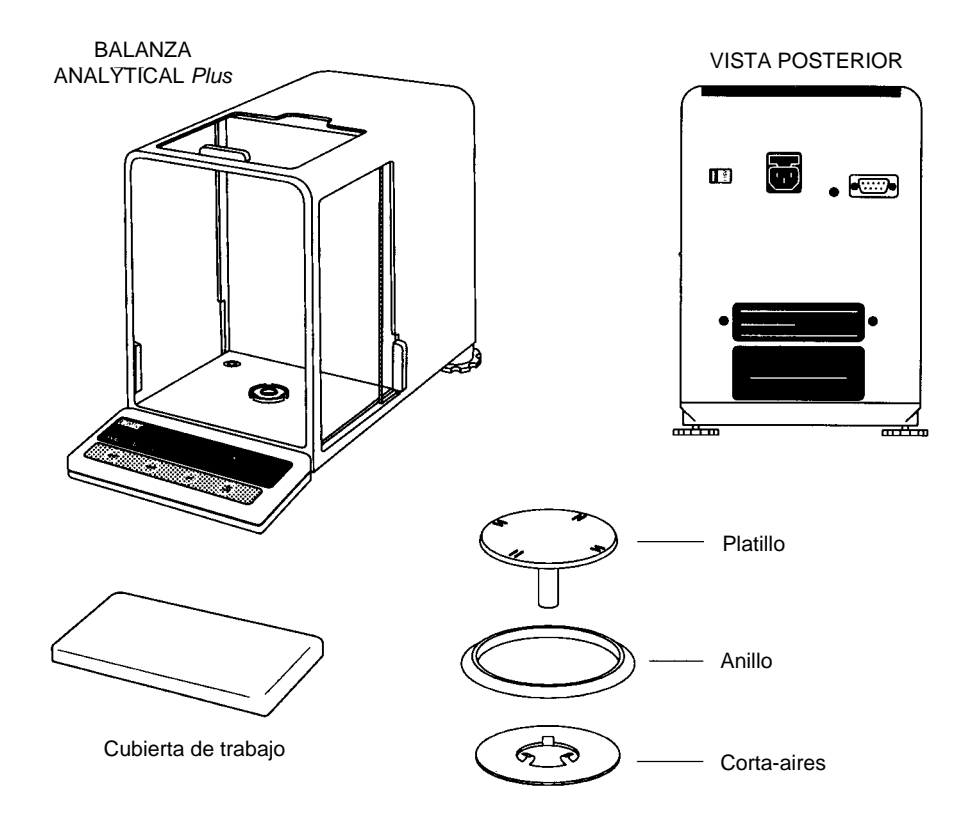

#### Entorno

La balanza debe utilizarse siempre en un entorno exento de fuertes corrientes de aire, agentes corrosivos, vibración y temperatura o humedad extremas. Estos factores afectarán a las lecturas de peso de la pantalla.

NO instale la balanza:

- junto a ventanas o puertas abiertas con corrientes o cambios rápidos de temperatura.
- cerca de salidas de aire acondicionado o de calefacción.
- cerca de equipo vibratorio, rotatorio o alternativo.
- cerca de campos o dispositivos magnéticos que puedan generar campos magnéticos (p. ej. motores, alternadores, etc.)
- en una superficie desnivelada.

Instale la balanza en el lugar donde se vaya a usar antes de continuar.

#### Gancho para pesar por debajo

Dentro de la cubierta del fondo y debajo de la placa protectora se suministra un gancho para pesadas por debajo, como indica la ilustración.

Para acceder a este gancho, poner la balanza con cuidado sobre su costado, soltar el tornillo que asegura la placa de cubierta, girar la placa para dejar libre el orificio y luego fijarla en esa posición. Volver la balanza a una posición vertical. Montar la balanza en una superficie estable levantada a nivel e instalar un gancho.

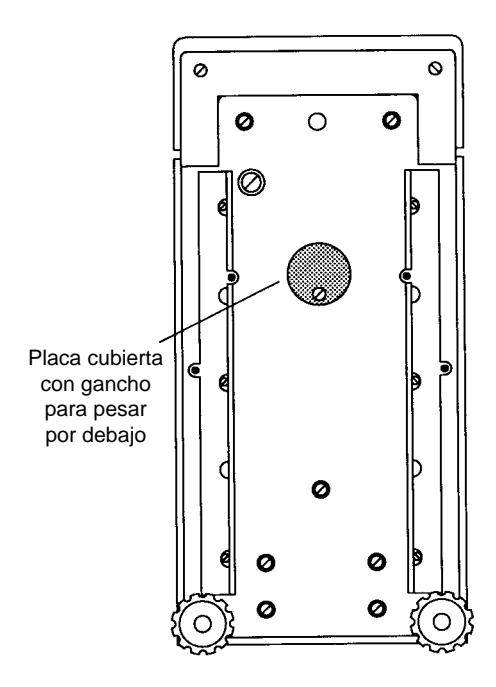

#### Nivelar la balanza

La balanza está provista de un indicador de nivel sobre el suelo de la cámara de pesada y de dos patas de nivelación ajustables en la parte posterior. Regule las patas hasta que la burbuja se centre en el indicador de nivel.

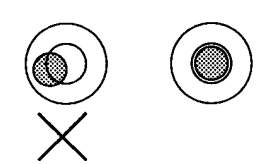

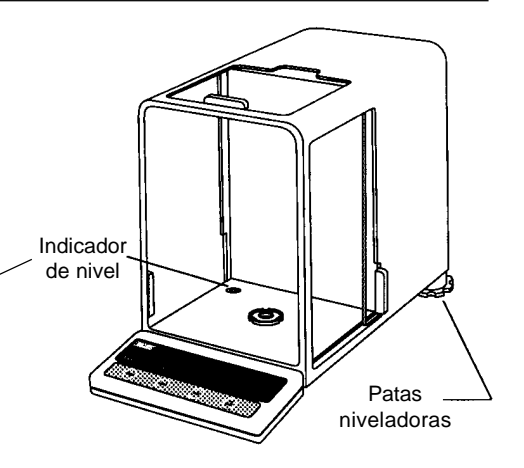

#### Instalar el conjunto del platillo

- Ponga el corta-aires sobre el soporte y colóquelo apretando. Las aletas dobladas deben apuntar hacia arriba y el corta-aires tener asiento plano en el suelo de la cámara.
- Ponga el anillo sobre el corta-aires. El labio del fondo del anillo debe ajustar contra el corta-aires para impedir su movimiento.
- Inserte el platillo en el orificio del receptor de carga, haciendo coincidir la chaveta del eje del platillo con la ranura del orificio. Baje el platillo a su sitio, apretándolo suavemente hacia abajo.

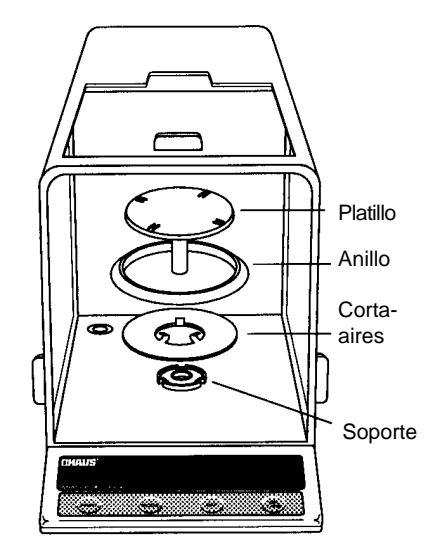

#### Cubierta de trabajo

Coloque la funda bien asentada sobre la unidad de indicación

#### **INTERFACE RS232**

Las balanzas ANALYTICAL Plus llevan un interface RS232 bidireccional compatible, para la comunicación con impresoras y ordenadores. Si la balanza está conectada directamente a un impresora, se pueden emitir los datos de pantalla por simple pulsación de PRINT, o usando la función de impresión automática (Auto Print).

Conectando la balanza a un ordenador, se puede manejar desde el ordenador y recibir datos, como peso indicado, modo de pesada, estado de estabilidad, etc.

Las siguientes secciones tratan del hardware y software entregados con la balanza.

#### Hardware

La parte trasera de la balanza lleva un conector "D" subminiatura de 9 pins para la interconexión con otros dispositivos. Las conexiones de los pins están representadas en la ilustración de la derecha.

La balanza no emite ningún dato a menos que el pin 5 (CTS) se mantenga en un estado ON (+3 to +15 V dc). Los interfaces que no usan el handshake CTS pueden enlazar el pin 5 al pin 6 para anularlo.

#### Formatos de salida

La salida de datos se puede iniciar de tres modos: 1) Pulsando PRINT; 2) Con la función Auto Print; 3) Con instrucción de impresión ("P") desde un ordenador.

El formato de salida se ilustra en la siguiente tabla de instrucciones RS232.

#### Instrucciones RS232

Toda comunicación se realiza mediante formato estándar ASCII. La balanza sólo reconoce los caracteres de la tabla siguiente. Se ignora cualquier otra instrucción, carácter de control o espacio. Las instrucciones enviadas a la balanza han de validarse con un retorno de carro (CR), o retorno de carro-avance de línea (CRLF). P. ej., debe aparecer una instrucción de tarado como la indicada en el diagrama de derecha. La salida de datos por la balanza se valida siempre con un (CRLF) retorno de carro-avance de línea.

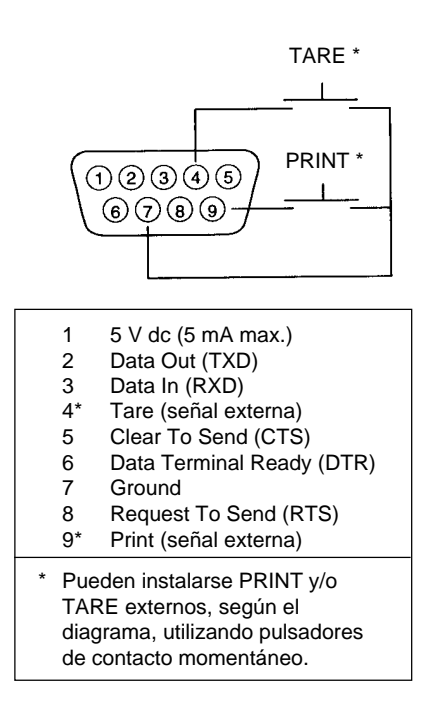

#### **COMANDO DE TARA**

Campo: Longitud:

| т | CR | LF |
|---|----|----|
| 1 | 1  | 1  |

#### TABLA DE INSTRUCCIONES RS232

| Comando                                                                                                    | Descripción                                                                                                    |  |
|----------------------------------------------------------------------------------------------------|----------------------------------------------------------------------------------------------------|--|
| ?                                                                                                    | Imprimir unidad actual. Campo: Mode Stab CR LF                                                                                                    |  |
| GRAMOS, DWT,<br>TAEL 2, TAEL 3                                                                             | QUILATE, OZ AV, OZ T, GRAIN, TAEL 1,       Longitud. 5       1       1       1         B, MOMME, UNIDAD CLIENTE       blanco si estable         "? " si inestable                                                                                                    |  |
| xI                                                                                                    | Ajustar nivel de promediado a "x", donde $x = 0$ ,<br>1, 2<br>0 = nivel mínimo<br>1 = 2<br>2 = nivel máximo                                                                                                    |  |
| хМ                                                                                                    | Pone balanza en modo "x",<br>donde x = 1 hasta 11 (ver tabla).1=gramosSi la unidad no está activada,<br>se ignora la instrucción.2=pennyweight3=quilates4=onzas avoidupois5=onzas troy6=grains7=taels8=mommes11=unidad de cliente                                                                                                    |  |
| Ρ                                                                                                    | Imprimir datos de pantalla       Campo:       Peso       Modo       Estab       CR       LF         Si están seleccionados datos de pantalla "numeric only" para salida en el menú RS232, no aparece el campo Mode.       10       1       5       1       1       1       1       1       1       1       1       1       1       1       1       1       1       1       1       1       1       1       1       1       1       1       1       1       1       1       1       1       1       1       1       1       1       1       1       1       1       1       1       1       1       1       1       1       1       1       1       1       1       1       1       1       1       1       1       1       1       1       1       1       1       1       1       1       1       1       1       1       1       1       1       1       1       1       1       1       1       1       1       1       1       1       1       1       1       1       1       1       1       1       1       1       1       1       1       1       1 |  |
| hhmmss Tl                                                                                                  | ME Ajustar hora actual a "hh: mm: ss", hh entre 0 - 23.                                                                                                    |  |
| TIME                                                                                                    | Imprimir hora actual.                                                                                                    |  |
| mmddyy D                                                                                                   | mmddyy DATE Ajustar fecha actual "mmddyy".                                                                                                    |  |
|                                                                                                    | Imprimir fecha actual.                                                                                                    |  |
| %<br>#                                                                                                    | Imprimir % ref. actual                                                                                                    |  |
| #                                                                                                    | Implimit ret. actual., cualquier funcion.                                                                                                    |  |
|                                                                                                    | Udirceral calibración automática                                                                                                    |  |
| E                                                                                                    | Initial una calibración automática.                                                                                                    |  |
| <br>                                                                                                    | in ar estado inicial de la funcion dollar.<br>Imprimir la función actual                                                                                                    |  |
| <br>М                                                                                                    | Implimi la funcion actual.                                                                                                    |  |
| IVI     Igual que tecia de modo.       VD     Aiustor retroso impridio (silustor y o porc OFE é y diserto) |                                                                                                    |  |
|                                                                                                    | $\frac{1}{10000000000000000000000000000000000$                                                                                                    |  |
|                                                                                                    | Introducir cadena ID (vyvy limite bacta 8 caracteres)                                                                                                    |  |
| XXXXID                                                                                                    | introducir cadena ID (XXXX limite nasta 8 caracteres).                                                                                                    |  |

| Comando | Descripción                                                                                                    |  |  |
|---------|----------------------------------------------------------------------------------------------------|--|--|
| xS      | Ajustar impresión sólo datos estables (x = 0 para OFF, ó x = 1 para ON.                                                                                                    |  |  |
| Т       | El mismo efecto que pulsar tecla de tarado.                                                                                                    |  |  |
| V       | Imprimir versión EPROM     Campo:     Model #     1     EPROM #     CR     LF       Longitud:     6     16     1     1                                                                                                    |  |  |
|         | Modelo de<br>balanza "98101-xx Sr#x.xx"                                                                                                    |  |  |
| x#      | Ajustar ref. actual, cualquier función, la pesada de comprobación (CW) toma dos referencias separadas por un espacio.                                                                                                    |  |  |
| x%      | Peso de referencia cargable "x" para modo porcentaje. "x" ha de estar<br>en gramos. Se ignora la instrucción si está desactivado el modo<br>porcentaje; si está activado, la balanza cambiará automáticamente<br>a presentación de modo porcentaje.                                                             |  |  |
| xF      | Ajustar función actual a "x". $x = 0$ a 6 con menú Setup desbloqueado.<br>$ \begin{array}{r} 0 = \text{Ninguna} \\ 1 = \text{Porcentaje} \\ 2 = \text{Recuento de piezas} \\ 3 = \text{Pesada de chequeo} \\ 4 = \text{Pesada de animales} \\ 5 = \text{Guía de llenado} \\ 6 = \text{Punto alto} \end{array} $ |  |  |
| xZ      | Ajustar Autocero a "x". x = 0 para OFF, x = 1 para ON                                                                                                    |  |  |
| xSL     | Ajustar nivel de estab. con menú de usuario desbloqueado. x = 0 a 3                                                                                                    |  |  |
| Z       | Petición de cero (tara bruta) si Neto/Bruto está activado.                                                                                                    |  |  |
| nnnA    | Ajustar función Auto Print a "nnn" (ver tabla).                                                                                                    |  |  |
|         | nnn = S Salida en estabilidad<br>nnn = C La salida es continua<br>nnn = 1-256 Ajusta interv. Auto Print                                                                                                    |  |  |
| Esc L   | Imprime listado de ajustes de menú Setup y Print.                                                                                                    |  |  |
| Esc R   | Repone menús Setup y Print a los ajustes de fábrica.<br>PRECAUTION: Esto repondrá la configuración RS232.                                                                                                    |  |  |
| Esc S   | Salvar ajustes actuales.                                                                                                    |  |  |

#### Conexión a la red

- Antes de conectar el cable de red, ver si el conmutador de tensión de la parte trasera de la balanza está en posición correcta. Si no es así, ajustar lo conmutador correctamente con un destornillador pequeño.
- 2. Asegurarse de que las ventanillas de la cámara de pesada están cerradas.
- 2. Conectar la toma del cable de red al enchufe de parte trasera de la balanza.
- Conecte el cable de alimentación únicamente a cajas de enchufe puestas a tierra. La balanza emite un pitído largo para indicar que se ha aplicado corriente.

#### Fusible de repuesto

Se entrega un fusible de repuesto en el portafusibles según el diagrama. Cada modelo lleva un fusible de T 160 mA/250 V.

#### Autotest

Al aplicar corriente a la balanza, se inicia un ciclo de autotest. Durante ese tiempo aparecen los ciclos de presentación.

**NOTA:** En la pantalla aparece la revisión del software, que puede ser diferente en su balanza.

Una vez terminado el autotest, la pantalla se apaga. Dejar estabilizar la balanza durante 2 horas antes de usarla.

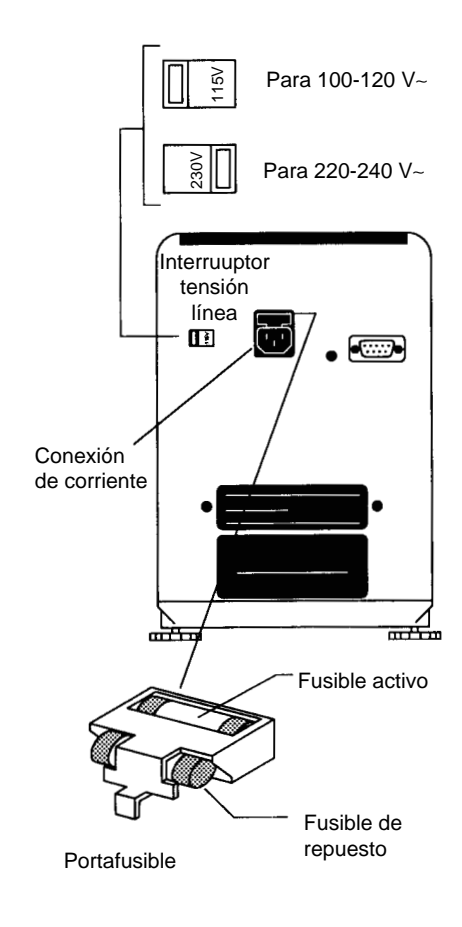

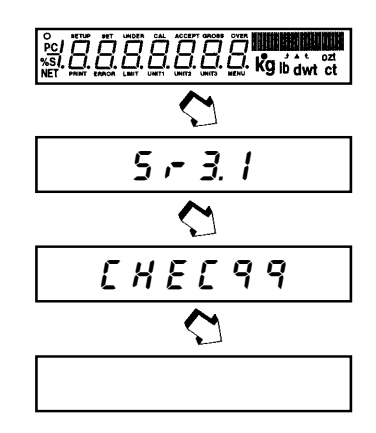

# OPERACION

#### Funciones de las teclas de mando

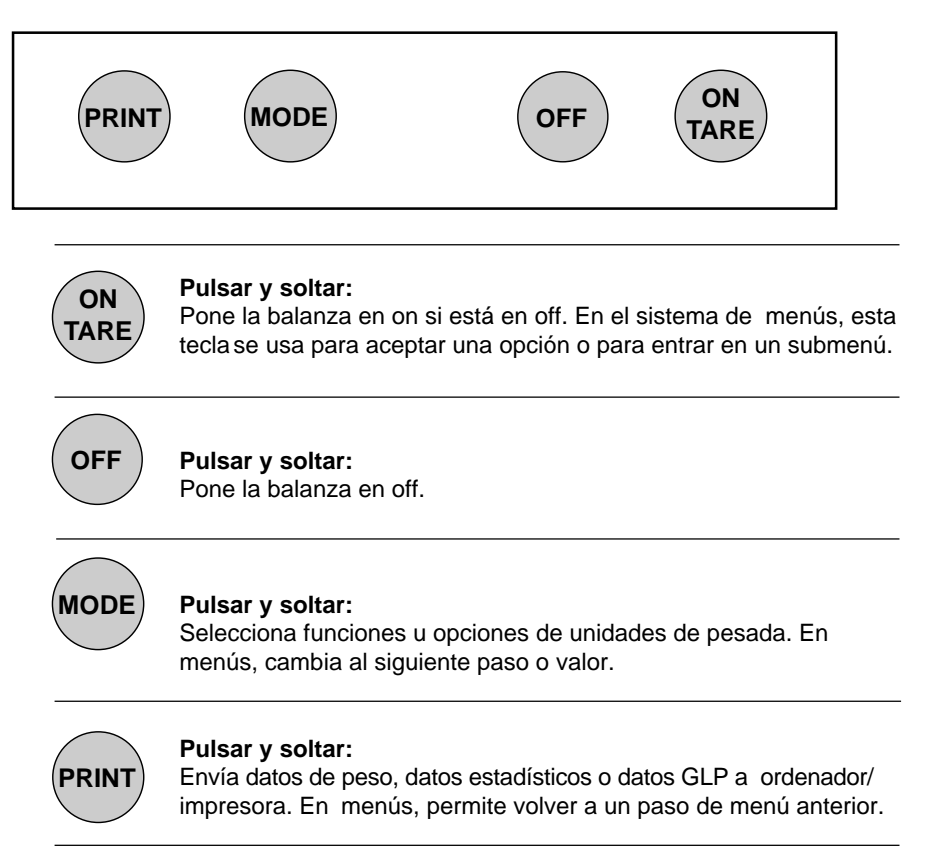

Antes de usar la balanza, revisar cuidadosamente los Símbolos Usados para Operación de la Balanza reseñados en pág. 10, Recorrido por los Menús en pág. 11 y Guía/Indice Operativa en pág. 12.

Le rogamos lea el manual completo, dado que hay muchas funciones que pueden activarse. La balanza sale de fábrica lista para operar con ajustes estándar, tal como se indica en los menús.

La balanza es un instrumento de alta precisión que le prestará servicio durante muchos años si se mantiene limpia y trata con cuidado. Si tiene cualquier problema al trabajar con el instrumento o requiere información adicional, póngase en contacto con nuestro servicio postventa.

### Símbolos Utilizados para Operación de la Balanza

Este manual de instrucciones usa ciertos símbolos para explicar las distintas operaciones y acciones surgidas. Estos son ejemplos de símbolos empleados:

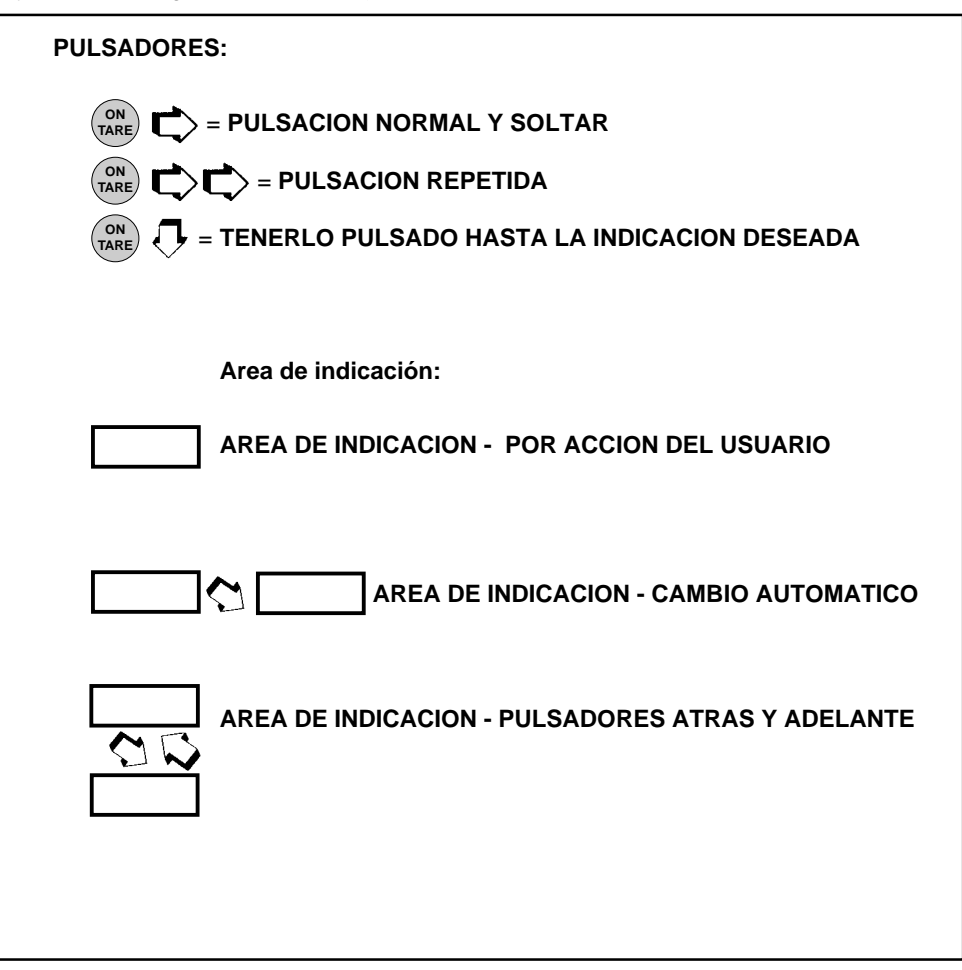

# Recorrido por los menús

| Hay cuatro menús usados en la balanza:                                                                                        |                                                                                                    |                                                                                                    |  |  |
|----------------------------------------------------------------------------------------------------|----------------------------------------------------------------------------------------------------|----------------------------------------------------------------------------------------------------|--|--|
| Para entrar en los menús, se mantiene pulsada la tecla (Non hasta que aparezca MENU)                                          |                                                                                                    |                                                                                                    |  |  |
| Al soltarla, aparece CAL que es el menú Calibración.                                                                          |                                                                                                    |                                                                                                    |  |  |
| <b>Dentro de los menús</b> , la pulsación repetida de MODE  hace avanzar por los menús. CALIBRATION USER SETUP PRINT END MENU |                                                                                                    |                                                                                                    |  |  |
| Cada menú contiene seleccione                                                                                                 | es (submenús) ajustable                                                                                | es a operaciones específicas.                                                                                                    |  |  |
| La tecla Mode se usa para avanz                                                                                               | zar por las opciones del                                                                               | submenú.                                                                                                    |  |  |
| La tecla (N TARE) introduce o acepta l                                                                                        | a selección del subment                                                                                | ú y vuelve al principio de la selección                                                                                                    |  |  |
| del submenú.                                                                                                    |                                                                                                    |                                                                                                    |  |  |
| La tecla PRINT para salvar en el s                                                                                            | submenú, si se desea u                                                                                 | n cambio.                                                                                                    |  |  |
| La muestra siguiente ilustra los                                                                                              | puntos de <b>menú USER</b>                                                                             | y submenú                                                                                                    |  |  |
| ON DUAL<br>OFF<br>OFF<br>OFF<br>OFF<br>OFF<br>OFF                                                                             | USER<br>RESET YES<br>NO<br>AL<br>0<br>V<br>1<br>V<br>2<br>STABILTY 0<br>V<br>2<br>STABILTY 0<br>V<br>3 | NOTA: Cada menú está<br>diseñado como bucle. El<br>avance desde un punto<br>de submenú al siguiente<br>usando la tecla (MODE)<br>Ilevará finalmente al<br>principio del menú.<br>Sólo en modelos AP250D. |  |  |
| REGLAS: Usar tecla mode para avanzar.                                                                                         |                                                                                                    |                                                                                                    |  |  |
| Usar tecla (ON para entrar en un submenú o aceptarlo.                                                                         |                                                                                                    |                                                                                                    |  |  |
| Usar tecla PRINT para salvar.                                                                                                 |                                                                                                    |                                                                                                    |  |  |
| Una vez efectuadas las selecciones, salir siempre de menús mediante<br>END <sub>MENU</sub> para guardar los ajustes.          |                                                                                                    |                                                                                                    |  |  |

# **Guía/Indice Operativa**

La Guía/índice Operativa enumera las páginas para todas las operaciones y opciones de balanza. Una vez hechos los ajustes, salir de los menús para salvarlos.

| FUNCION                    | PARA OPERAR         | SETUP           |
|----------------------------|---------------------|-----------------|
|                            | <b>(</b> ver págs.) | (ver págs.)     |
| 1. Activar la balanza (ON) | 13                  |                 |
| 2. Pesada (gramos )        | 14                  |                 |
| 3. Tarado                  | 14                  |                 |
| 4. Pesada en porcentaje    | 15                  | 38              |
| 5. Recuento de piezas      | 16                  | 38, 43          |
| 6. Pesada de comprobación  | 17                  | 38, 43          |
| 7. Pesada de animales      | 18                  | 38, 46          |
| 8. Guía del llenado        | 19                  | 38, 46          |
| 9. Punto alto              | 20                  | 38              |
| 10. Imprimir datos         | 21 a 26             | 50, 51, 55 a 59 |
| 11. Lista                  | 22                  | 50, 59          |
| 12. Bloqueo de menú        | 28                  |                 |
| 13. Calibración            | 29 a 31             |                 |
| 14. Pesada Neto/Bruto      |                     | 40              |
| 15. Unidades del cliente   |                     | 40              |
| 16. GLP                    |                     | 42, 54          |
| 17. Hora                   |                     | 47, 48          |
| 18. Fecha                  |                     | 49              |
| 19. Interruptor de bloqueo |                     | 50              |
| 20. Legal para Comercio    |                     | 35, 37          |
| 21. Cambio de unidades     |                     | 37              |
| 22. Estadística            |                     | 39              |
| 23. Nivel de promediado    |                     | 32, 33          |
| 24. Estabilidad            |                     | 32, 33          |
| 25. Autocero               |                     | 32, 34          |
| 26. Doble campo (AP250D)   |                     | 32, 34          |
| 27. Reponer Usuario        |                     | 32              |
| 28. Reponer Setup          |                     | 36              |
| 29. Reponer Print          |                     | 52              |
| 30. Comunicaciones         |                     | 52 a 54         |

#### Activar la balanza (ON)

1. Una vez terminado el autotest en la Sección Instalación (balanza con corriente), asegurarse de que la balanza está descargada y luego cerrar las ventanillas de la cámara.

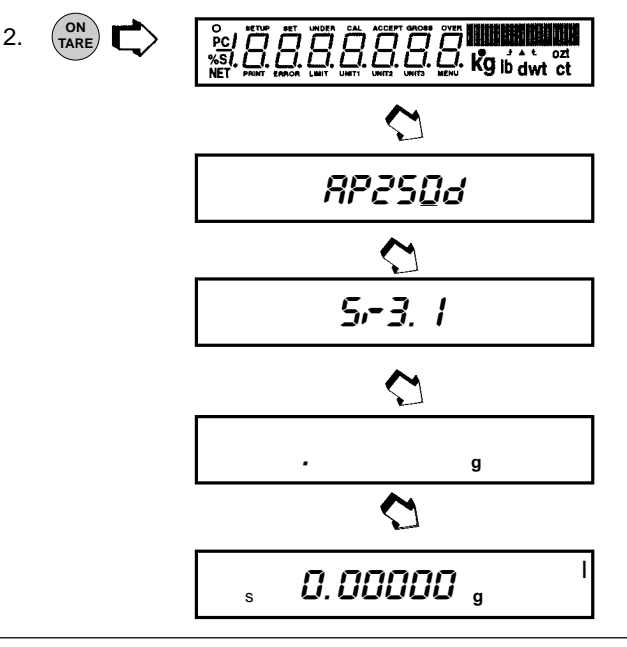

#### Indicaciones de la pantalla

La tabla siguiente describe cada uno de los indicadores de pantalla.

#### **INDICADORES DE PANTALLA**

| 9        | grams                      | ± ±    | check weighing limits   |
|----------|----------------------------|--------|-------------------------|
| dwt      | pennyweight                | UNIT 3 | custom unit/volume      |
| ct       | carats                     | NET    | net indicator           |
| OZ       | ounces                     | PC     | parts counting          |
| ozt      | troy ounces                | %      | percent weighing        |
| UNIT 1   | grains                     | S      | stability indicator     |
| t        | taels                      | GROSS  | gross (total) indicator |
| UNIT 2   | mommes                     | •      | fill guide-             |
| <b>A</b> | user calibration indicator | 0      | center of zero          |
|          | capacity guide             |        |                         |

#### Estabilización

Antes de utilizar la balanza, dejar tiempo para que se adapte a su nuevo ambiente. La balanza sólo requiere estar enchufada para calentarse. El periodo de calentamiento recomendado es de veinte (20) minutos. Pero la balanza está recibiendo corriente siempre que esté enchufada a una fuente de energía.

#### Auto Range (sólo AP250D y E)

Ambos modelos AP250D y E ofrecen un campo fino (alcance 0,01 mg de 0 a 52 g) y otro general (0,1 mg para más de 52 g). La primera vez que se activa, la balanza está en el campo fino, donde permanece hasta que el peso sobre el platillo excede 52 g. Si se carga con más de 52 g, la balanza cambia al campo general.

Si el peso sobre el platillo baja de 52 g, el campo fino vuelve automáticamente.

#### Pesada

- 1. (NTARE) para reponer el cero de la pantalla.
- 2. Poner el objeto u objetos o material a pesar en el platillo.
- 3. Esperar a que aparezca el indicador de estabilidad antes de leer el peso.

INDICADOR DE ESTABILIDAD-s 200.0000 g

GUIA DE CAPACIIDAD

**NOTA:** La guía de capacidad (barras) indica el porcentaje del peso actual respecto a la capacidad de la balanza. En el ejemplo anterior el peso es 200 gramos, (capacidad total de la balanza 210 gramos).

#### Tarado

Cuando el material u objetos que se pesan están en un recipiente, el tarado almacena el peso del mismo en la memoria de la balanza, aparte del peso del material introducido en el recipiente.

- 1. Poner un recipiente vacío en el platillo. Aparece su peso.
- 2. (NTARE C), la pantalla queda en blanco hasta que se reciben lecturas de peso estables, luego señala cero. Se memoriza el peso del recipiente.
- 3. Añadir material al recipiente. Va apareciendo su peso neto.
- 4. La retirada de recipiente y material del platillo hará que la balanza presente el peso del recipiente como número negativo.
- 5. (NARE) repone la balanza a cero.

#### Pesada en porcentaje

La pesada en porcentaje **sólo se activa** cuando está seleccionada la Función Porcentaje bajo el menú Setup. Consulte pág. 38. La pesada en porcentaje le permite poner una carga de referencia en la balanza y luego visualizar otras cargas como porcentaje de la referencia. La carga puesta en el plato como referencia puede aparecer como cualquier porcentaje que Vd. seleccione de 5% a 100% (en incrementos

#### EJEMPLO

Una carga de referencia de 10g está ajustada a 20%:

- Una carga posterior de 100 g aparecerá como 200%.
- Una carga posterior de 200 g aparecerá como 400%.

de 1% ). Un cien por cien no es necesariamente la carga de referencia. Las cargas posteriores, indicadas como porcentaje de la referencia, están limitadas sólo por la capacidad de la balanza. El ajuste estándar es Referencia 100%.

Para la pesada en porcentaje desde el modo de pesada, siga este procedimiento:

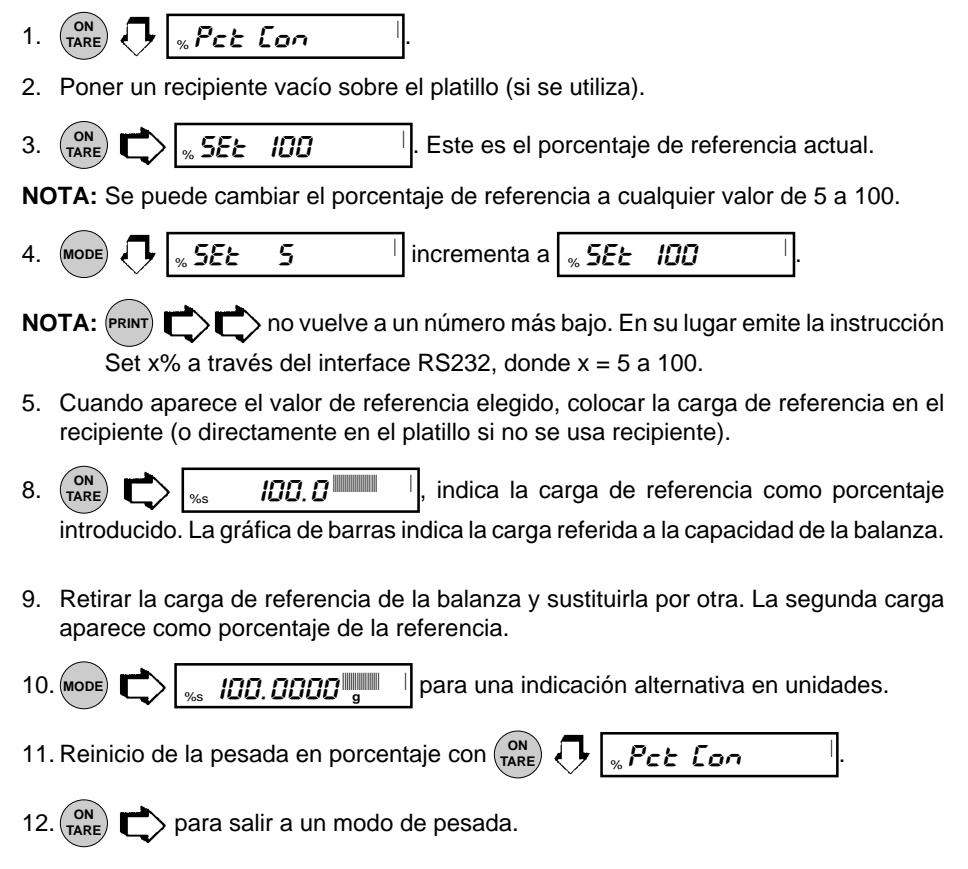

# OPERACION

#### Recuento de piezas (PC)

El recuento de piezas **sólo se activa** cuando está seleccionada la función Parts Counting en el menú Setup. Vea pág. 38. En el modo de recuento de piezas, la balanza visualiza el número de piezas que Vd. pone en el platillo. Dado que la balanza determina la cantidad en base al peso medio de una pieza unitaria, todas las piezas deben tener un peso razonablemente uniforme. La precisión de los resultados del recuento depende del nivel error introducido en PC Err del submenú Setup Options. Consulte pág. 43. El ajuste estándar para PC Err es off.

Para hacer recuentos de piezas desde un modo de pesada, siga este método:

- 1. (ON TARE PC PC Lon
- 2. (NTARE) ► PC Rdd 5<sup>III</sup>. La balanza requiere una muestra de las piezas como referencia para el recuento. El valor estándar para tamaño de muestra es 5 piezas, pero se puede cambiar a 10, 20, 30, 40, 50, ó 100 piezas mediante (MODE)
   CMUESTRAS mayores dan resultados más precisos). Añadir al platillo el número de piezas requerido.
- 3. (ON TARE C PC 5 | (indica 5 piezas).
- 4. Si aparece Add X, la muestra es demasiado pequeña para dar resultados dentro del nivel de error seleccionado (PC Error del submenú Setup Options).
- **NOTA:** X representa el número de piezas adicionales necesario para formar una muestra suficiente.
- 5. Añadir el número requerido de piezas, y de nuevo (ON TARE)
- Para contar piezas adicionales, añadirlas al platillo. La pantalla indica el número actual de piezas en base al tamaño de la muestra. La tolerancia estará dentro de lo seleccionado bajo el Parts Counting Error Level.
- **NOTA:** Si no se han tocado los controles de balanza, se memoriza el tamaño de la muestra. Puede Vd. seguir usando la balanza para medir cantidades, en tanto las muestras a medir tengan el mismo peso.
- 7. (MODE) Typara visualizar el peso de las piezas sobre el platillo.
- 8. (MODE) T para visualizar de nuevo el número de piezas.
- 9. Para reanudar el recuento de piezas, (IN) TARE
- 10. MODE , la balanza vuelve a un modo de pesada.

#### Pesada de comprobación (Check Weighing, CW)

La pesada de comprobación *sólo se activa* cuando está seleccionada la función Check Weighing en el menú Setup. Consulte pág. 38. Ver pág. 43, opciones de la Pesada de Comprobación bajo el menú Setup, para ajustar las opciones de Tipo de Referencia y Tipo de Pantalla. En el modo de pesada de comprobación, hay que ajustar un peso de referencia en la balanza, bien como tal peso de referencia sobre el platillo, o bien como número introducido por el usuario. La pantalla de la balanza indica ahora bajo, bien o alto, a medida que se pesa cada muestra.

Si se ha seleccionado peso referencia bajo el submenú CW Options:

1. Con la balanza en el modo de pesada, (ON TARE)

NOTA: Si se ha seleccionado número de referencia, seguir en el paso 7.

2. Poner en el platillo un peso de muestra considerado como límite inferior para la pesada de comprobación.

- 3. (IN TARE) 5EL -EF
- 4. Poner en el platillo un peso de muestra considerado como límite superior para la pesada de comprobación.
- CONTARE CONTARE La pantalla queda en blanco hasta que hay una lectura estable y luego pasa al tipo de presentación (normal, ninguna o signo) seleccionado previamente en el submenú CW Options para indicar los límites inferior, superior o aceptable de los objetos que se pesan.
- 6. Ahora se puede hacer la pesada retirando una muestra del platillo. Si se ha seleccionado **número de referencia** bajo el submenú CW Options:
- 7. Con la balanza en el modo pesada, (N) TARE 5EŁ -EF
- 8. (MODE) Dara volver a pesada.
- 9. (ON TARE CONTINUES DO DO INDER JOURD g indica bajo valor con el primer dígito parpadeando.
- 10. MODE hasta que el primer dígito (bajo peso) aparece correctamente.
- 11. (ON TARE) para aceptar el valor.
- 12. Repetir pasos 10 y 11 y ajustar todos los dígitos al valor deseado. Cuando se introduce el último dígito, la pantalla cambia a un valor alto para introducir con el primer dígito

parpadeando

NOTA: PRINT

#### Pesada de comprobación (Check Weighing, CW) (Cont.)

- 13. Repetir pasos 10 y 11 para ajustar el valor alto. Una vez introducido el último dígito, la pantalla indica uno de los tres modos de presentación para pesada de comprobación.
- 14. La pesada de comprobación se puede efectuar ahora retirando una muestra y poniendo otra muestra nueva en el plato.

#### Pesada de Animales

La pesada de animales **sólo se activa** si está seleccionada la función Animal Weighing bajo el menú Setup. Ver pág. 38. Para ajustar opciones ver pág. 46, Animal Weighing Options bajo submenú Setup Options. En condiciones de pesada normales, el movimiento de los animales en el plato de la balanza origina lecturas inestables y las consiguientes imprecisiones en el resultado. El modo Pesada de Animales es una función ideada para minimizar estas fluctuaciones por combinación de varias técnicas digitales de tratamiento de señales.

Cuando opera en este modo, la balanza detecta automáticamente la presencia de un sujeto sobre el plato e inicia el ciclo de pesada de animales. La balanza muestrea los datos de peso durante un intervalo variable y procesa los datos para filtrar las inestabilidades producidas al animal vivo.

Con la balanza en un modo de pesada, proceder de la forma siguiente:

- 1. (non Tare RLJEon (recipiente para pesar animales).
- 2. Poner el recipiente sobre el plato.

NOTA: MODE T para volver a modo de pesada.

- 3. (NARE) C-ERdy . El peso del recipiente está tarado.
- 4. Poner el sujeto en el recipiente. La balanza indica una cuenta hacia atrás

**RLJ D**. Este ciclo acomoda al movimiento. La balanza visualiza el peso actual del sujeto con indicador de unidad parpadeante y vuelve a **-ERdy** después de unos seis segundos. Repetir pasos 1 a 4 para otro animal o (NTARE) para iniciar otro ciclo de pesada.

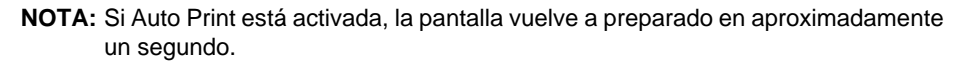

5. MODE C para volver a modo pesada mientras aparece -ERay

<sup>15.</sup> MODE C permite presentar otras unidades preseleccionadas.

#### Guía para el llenado (Fill Guide)

La guía para llenado **sólo se activa** si está seleccionada la función Fill Guide bajo el menú Setup. Ver pág. 38. Para ajustar las opciones ver pág. 46, Fill Options bajo el submenú Setup Options.

La FillGuide™ es una gráfica de barras que aparece en la parte superior derecha de la

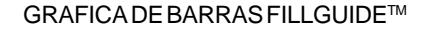

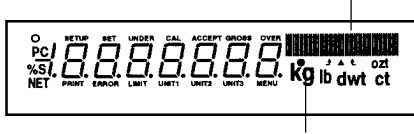

#### INDICADOR FILLGUIDE™

pantalla. Cuando la carga iguala la capacidad de la balanza, lucen todos los segmentos. Cuando es la mitad de la capacidad, sólo lucen la primera mitad de los segmentos. Durante la operación normal de la balanza, la gráfica de barras visualiza la relación entre la carga sobre el platillo y la capacidad de la balanza. En el modo Fill Guide, la gráfica de barras se puede ajustar a un valor final deseado. La función FillGuide™ puede usarse en cualquiera de las unidades de pesada disponibles.

La opción Fill Option bajo el submenú Setup Options ofrece dos alternativas para un peso de referencia (análogamente a una pesada de comprobación). Se puede poner un peso en el platillo y usarlo como referencia, o introducir un número para establecer el valor de peso. Ambos métodos sirven para fijar la referencia para una lectura con gráfica de barras del 100%. El parámetro objetivo (target) ofrece dos opciones: llenar hasta la referencia, o llevar a cero peso y peso final = hasta referencia.

Con la balanza en un modo de pesada, proceder de esta forma:

#### Peso de referencia

Con la balanza en un modo de pesada, y si se ha seleccionado peso de referencia bajo el submenú Fill Options, proceder de esta forma:

- 1. (ON TARE TO SEE -EF
- 2. Poner en el platillo un peso de muestra, que es el peso de referencia 🕎

*SEL -EF*. Suponer un peso de referencia de 50 gramos.

3. (NTARE) 50.00 . La pantalla indica un peso de 50 gramos (objetivo

= referencia. Para objetivo = a cero, la pantalla indica 0.0000 como peso actual de la muestra con la gráfica de barras en 100%.

4. La función Fill Guide se puede usar ahora poniendo muestras en el platillo. Si la muestra es igual al peso de referencia usado para calibrar el modo de llenado, el peso actual aparece con una gráfica de barras llena. Si está seleccionado objetivo, la balanza indica el peso normal del objeto del platillo.

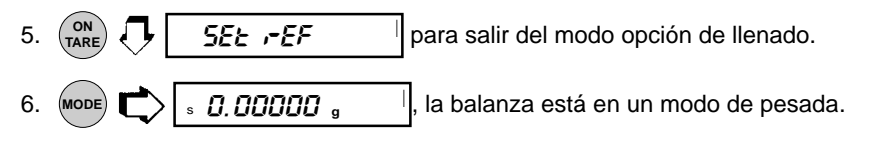

### Guía para llenado (Fill Guide) (Cont.)

#### Número de referencia

Si se ha seleccionado un número de referencia bajo el submenú Fill Option con la balanza en un modo de pesada, proceder de la forma siguiente:

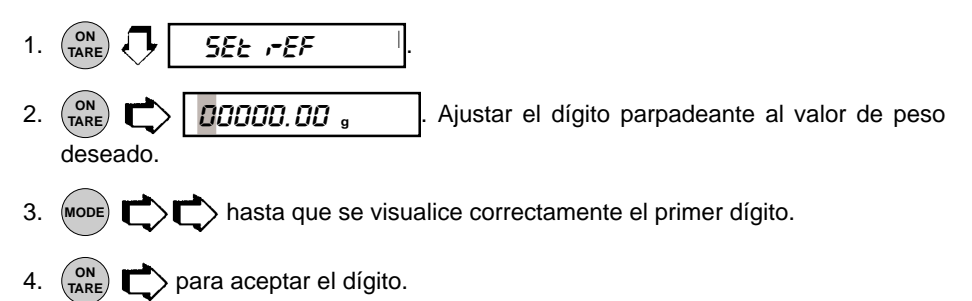

- 5. Repetir pasos 3 y 4 hasta que todos los dígitos estén ajustados. Después del último dígito la balanza pasa automáticamente al modo de llenado.
- 6. El modo de llenado se puede usar ahora poniendo muestras sobre el platillo. Si el peso de muestra es igual al peso de referencia, la gráfica de barras indica 100% y se visualiza el peso.

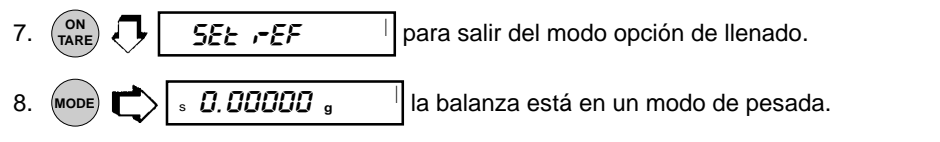

#### **Punto Alto (High Point)**

Punto Alto **sólo se activa** cuando está seleccionada la función High Point bajo el menú Setup. Ver pág. 38. Punto Alto es una función que permite pesar una serie de muestras con la balanza **memorizando el peso de muestra más bajo** y **más alto**. Las muestras no comprendidas entre los puntos bajo y alto se desechan y no se visualizan.

NOTA: Cuando se usa esta función, la balanza no responde a pesos inferiores a 100 dígitos.

Con la balanza en un modo de pesada, proceder de la forma siguiente:

1.  $(\text{ON}_{\text{TARE}}, \text{ON}_{\text{TARE}}, \text{ON}_{\text{TARE}},$ 

indicando que la función está en on.

- 2. Poner la primera muestra en el platillo de la balanza. Cuando ésta se ha estabilizado, aparece el peso. Quitar el peso.
- 3. Poner una segunda muestra en el platillo. Una vez estabilizada la balanza aparece el peso de la segunda muestra si es mayor que el de la primera. Este procedimiento puede continuarse con una serie de muestras. Aparece siempre la muestra de mayor peso.

### Punto alto (High Point) (Cont.)

4. ON TARE Para visualizar el peso de muestra más bajo y más alto. Parpadea la indicación LIMIT y aparece el el peso de muestra más bajo seguido por dos pitídos cortos. La pantalla indica luego el peso de muestra más alto durante unos segundos y vuelve automáticamente al modo pesada normal.

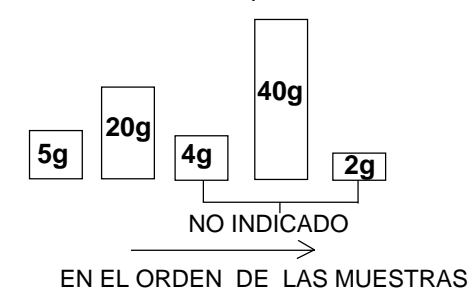

- 5. Para usar de nuevo la función High Point repetir los pasos a 1 a 4.

#### Imprimir datos

La impresión de datos en un ordenador o impresora externos requiere ajustar antes los parámetros de comunicaciones en el menú Print. Ver pág. 51 Menú Print. Hay numerosas opciones de impresión, ver pág. 55, Print Options bajo el menú Print, y ajustar las opciones

deseadas antes de seguir. Para imprimir datos, (PRINT)

RINT) 🖒.

Esta sección define los diversos esquemas de impresión con muestras impresas.

#### Hora y fecha

Si se introduce hora y fecha en la balanza a través del menú Setup, con ambas opciones Time y Date en ON bajo el submenú Print Options, cada informe se inicia con hora y fecha en la primera línea.

6/22/95

1:00:30 PM

# OPERACION

#### Impresión de datos (Cont.)

#### Lista

Es un método conveniente de examinar qué parámetros hay ajustados en la balanza. Los parámetros no se indican en la pantalla, pero se imprimen cuando se seleccionan. Ambos menús Setup y Print tienen una función List.

La aparición de LIST bien en el menú

Setup ó en el Print, (NTARE) L hace que se

impriman los parámetros de los menús User, Setup y Print en una impresora externa o pantalla de ordenador.

La muestra presentada, indica el estado en tres menús.

```
AP250D 98101-35 Sr# 3.0
183
User Menu
AL = 1. Stb = 1
A7T = On
Setup Menu
LFT is Off
Enabled Modes:
q, dwt,
ct. oz.
oz t. GN
custom
Tael = Hong Kong
Function = Animal Weighing
 AW | ev = 1
Statistics On
 Std Dev = Pop
 Mean = On
 Sum = On
 Max = On
 Min = On
Diff = On
Net = On
GLP
 Time/Date On
 Id Bal = On
 User Id = On
 Project \# = On
 Cal = On
Name = On
Time = US 8:24:06 AM
Date = US 6/22/95
Lock Switch is Off
Print Menu
 RS-232 = 2400: N: 7: 2
 Print Options
  Auto Print = Off
  Interval = 6
  Non - PL = 100.0000g
  Non - PH = 200.0000g
  Stable Print = Off
  Nu = Off
  Time = On
  Date = On
  Print Ref = On
  Print Ref = On
  Print Diff = Off
```

#### Informe de calibración automática

Cuando se realiza una calibración automática con la opción CAL (submenú GLP del submenú Setup Options en ON), se confecciona un informe al terminar la calibración.

| ~~~~~~~~~~~~~~~~~~~~~~~~~~~~~~~~~~~~~~~ | ~~~~~~~~~~~~~~~~~~~~~~~~~~~~~~~~~~~~~~~ |
|-----------------------------------------|-----------------------------------------|
| AUTC                                    | SPAN CAL                                |
| 6/22/95                                 | 8:42:24 AM                              |
| Bal Id 183                              |                                         |
| Auto. Cal. co                           | mpleted!                                |
| Dif:                                    | - 0.00136g                              |
| ID 2000000                              |                                         |
| PR 10000                                |                                         |
| Name                                    |                                         |
|                                         |                                         |
|                                         | - END                                   |

#### Informe de calibración del usuario

Cuando se realiza una calibración de usuario con la opción CAL (submenú GLP del submenú Setup Options en ON), se confecciona un informe al terminar la calibración.

| ~~~~~~~    | *****      |
|------------|------------|
| USEI       | R SPAN CAL |
| 6/22/95    | 8:52:21 AM |
| Bal Id 183 |            |
| Cal:       | 200.0000g  |
| Old:       | 200.0398g  |
| Dif:       | 0.0398g    |
| Weight Ref |            |
| ID 2000000 |            |
| PR 10000   |            |
| Name       |            |
|            |            |
|            |            |

END -

#### Informe de test de calibración

Cuando se realiza un test de calibración con la opción CAL (submenú GLP del submenú Setup Options en ON), hay disponible un informe.

|               | ~~~~~~~~~~~~~~~~~~~~~~~~~~~~~~~~~~~~~~~ |
|---------------|-----------------------------------------|
| CA            | L TEST                                  |
| 6/22/95       | 8:47:02 AM                              |
| Bal Id 183    |                                         |
| Cal. test com | npleted!                                |
| Dif:          | -0.00045g                               |
| ID 2000000    | ·                                       |
| PR 10000      |                                         |
| Name          |                                         |
|               |                                         |
|               | END                                     |
|               |                                         |

#### Informe estadístico

Cuando está activada la estadística, se puede preparar un informe con cualquiera de las funciones como; Porcentaje, Recuento de Piezas, Pesada de Comprobación, Pesada de Animales y FillGuide<sup>™</sup>. Bajo el menú Setup Options, la estadística tiene parámetros como Activar (Enable), Desviación Típica, Media, Suma, Alto, Bajo y Diferencia que se pueden poner en on ú off. La estadística se puede imprimir siempre que la balanza esté operativa y la estadística esté activada (en on).

Por ejemplo, para pesar diez muestras y obtener un informe, proceder así:

#### Muestreo

- 1. PRINT 7 558-5-
- 2. Poner la *primera* muestra en el plato, esperar a que aparezca el indicador de estabilidad **S** en la pantalla.
- 3. PRINT C 5n /

aparece y la impresora da salida al peso de la primera muestra.

- 4. Retirar la primera muestra.
- 5. Poner la *segunda* muestra en el plato, esperar a que aparezca el indicador de estabilidad **S** en la pantalla.
- 6. PRINT C 5.7 2 aparece y la impresora da salida al peso de la segunda muestra.
- 7. Retirar la segunda muestra.
- NOTA: El peso de cada muestra aparece en la pantalla y se imprime. Tamaño de muestra máximo = 256.
- 8. Repetir el método para cuantas muestras se requiera.

| 9. |                                                                            | SEOP        |  |
|----|----------------------------------------------------------------------------|-------------|--|
|    | para terminar el método de muestreo.<br>El informe completa los datos. Ver |             |  |
|    | muestra a                                                                  | la derecha. |  |

| ~~~~~~~~~~~~~~~~~~~~~~~~~~~~~~~~~~~~~~~ |            |  |
|-----------------------------------------|------------|--|
| START                                   |            |  |
| 6/22/95                                 | 1:40:00 PM |  |
| 1                                       | 200.0369 g |  |
| 2                                       | 200.0372 g |  |
| 3                                       | 200.0370 g |  |
| 4                                       | 200.0369 g |  |
| 5                                       | 200.0371 g |  |
| 6                                       | 200.0372 g |  |
| 7                                       | 200.0372 g |  |
| 8                                       | 200.0369 g |  |
| 9                                       | 200.0369 g |  |
| 10                                      | 200.0371 g |  |
|                                         |            |  |
| SD Pop.                                 | 0.000119   |  |
| Mean                                    | 200.037030 |  |
| Sum                                     | 2000.03720 |  |
| Max.                                    | 200.03720  |  |
| Min.                                    | 200.03690  |  |
| Diff                                    | 0.00030    |  |
| Finish                                  | 1:43:17 PM |  |
| Bal Id 18:                              | 3          |  |
| ID 200000                               | 00         |  |
| PR 10000                                |            |  |
| Name                                    |            |  |
|                                         |            |  |
| END                                     |            |  |

#### Pesada en porcentaje

Los informes estadísticos de la pesada en porcentaje son análogos a los de la estadística de muestreo. Las cargas sobre el plato de la balanza pueden aparecer como porcentaje de una muestra definida. Para obtener así un informe, hay que poner la balanza en Percent Weighing. Consulte el método operativo de muestreo básico. La ilustración de muestra presentada a la derecha tenía la referencia de balanza ajustada a 100% con un peso de 25.22573 gramos.

| ~~~~~~                                                              | ~~~~~~~~~~~~~~~~~~~~~~~~~~~~~~~~~~~~~~~                                    |
|---------------------------------------------------------------------|----------------------------------------------------------------------------|
| <br>6/22/95<br>1<br>2                                               | - START<br>9:58:00 AM<br>20 Pcs<br>14 Pcs                                  |
| 3                                                                   | 11 Pcs                                                                     |
| 4                                                                   | 25 Pcs                                                                     |
| 5                                                                   | 23 Pcs                                                                     |
| SD Pop.<br>Mean<br>Sum<br>Max.<br>Min.<br>Diff.<br>Finish<br>PC Ref | 5.31<br>18.60<br>93.0<br>25.0<br>11.0<br>14.0<br>10:01:00 AM<br>0.888604 g |
| PC Ner<br>Bal Id 18<br>ID 20000<br>PR 10000<br>Name                 | 0.888604 g<br>i3<br>00<br>)<br>                                            |

| ~~~~~~~~~~~~~~~~~~~~~~~~~~~~~~~~~~~~~~~ |             |
|-----------------------------------------|-------------|
|                                         |             |
|                                         | - START     |
| 6/22/95                                 | 10:53:24 AM |
| 1                                       | 100.0%      |
| 2                                       | 148.9%      |
| 3                                       | 46.9%       |
| 4                                       | 70.4%       |
| 5                                       | 94.0%       |
|                                         |             |
| SD Pop.                                 | 34.077      |
| Mean                                    | 92.040      |
| Sum                                     | 460.20      |
| Max.                                    | 148.90      |
| Min.                                    | 46.90       |
| Diff                                    | 102.00      |
| Finish                                  | 10:53:39 AM |
| Bal Id 183                              | 3           |
| ID 200000                               | 0           |
| PR 10000                                |             |
| Name                                    |             |
|                                         |             |
|                                         | END         |
|                                         |             |
|                                         |             |

#### Recuento de piezas

Cuando la balanza está en un modo de recuento de piezas, cada vez que se cuenta un lote de artículos, éstos se pueden req-

istrar estadísticamente pulsando (PRINT),

como se describe en el procedimiento de muestreo. En el ejemplo presentado a la izquierda se ha usado el peso de una muestra de cinco piezas de 80.2273 gramos.

#### Pesada de comprobación

Cuando la balanza está en un modo de pesada de comprobación, se puede comprobar cada muestra con un informe de peso bajo, aceptable o alto poniendo el parámetro Diferencia de Print Options en ON. Seguir el procedimiento descrito en

Muestreo para obtener datos pulsando (PRINT)

cada vez que se pesa una muestra.

| ~~~~~~           | ~~~~~~~~~~~~~~~~~~~~~~~~~~~~~~~~~~~~~~~ |  |
|------------------|-----------------------------------------|--|
| START            |                                         |  |
| 6/22/95 12:09:29 | 9 PM                                    |  |
| 1 17.28667 g     |                                         |  |
| Fill Dif         | 7.95202 g                               |  |
| 2 31.75109 g     | -                                       |  |
| Fill Dif         | 6.51240 g                               |  |
| 3 13.85533 g     |                                         |  |
| Fill Dif         | 11.38335 g                              |  |
| 4 200.0372 g     |                                         |  |
| Fill Dif         | 174.7985 g                              |  |
| 5 28.18002 g     |                                         |  |
| Fill Dif         | 2.94133 g                               |  |
|                  |                                         |  |
| SD Pop.          | 71.216407                               |  |
| Mean             | 58.222062                               |  |
| Sum              | 291.11031                               |  |
| Max.             | 200.03720                               |  |
| Min.             | 13.85533                                |  |
| Diff             | 186.18187                               |  |
| Finish           | 1:30:25 PM                              |  |
| Fil Ref          | 25.23869 g                              |  |
| Bal Id 183       |                                         |  |
| ID 2000000       |                                         |  |
| PR 10000         |                                         |  |
| Name             |                                         |  |
|                  |                                         |  |
| <b>END</b>       |                                         |  |

| START          |                         |
|----------------|-------------------------|
| 6/22/95 12:09: | 29 PM                   |
| 1 5.96781 g    |                         |
| CW UNDER       | 0.00397 g               |
| 2 14.84395 g   |                         |
| CW OVER        | 2.98037 g               |
| 3 20.50947 g   |                         |
| CW OVER        | 8.64589 g               |
| 4 5.96424 g    | 0.00750                 |
| CW UNDER       | 0.00753 g               |
| 5 8.93100 g    | 0.00400                 |
| CW ACCEPT      | 8.93100 g               |
| SD Don         | E 654601                |
| SD FOP.        | 11 242204               |
| Niedii         | FC 01647                |
| Sum            | 20.21047                |
| Min            | 20.00947                |
|                | 14 54522                |
| Dill<br>Finish | 14.04020<br>12:12:57 DM |
| Min Pof        | 5 07177 a               |
| Max Pof        | 11 96259 g              |
| Ral Id 183     | 11.80358 y              |
|                |                         |
| PR 10000       |                         |
| Name           |                         |
|                |                         |
| END            |                         |
|                |                         |

~~~~~~~~~~~~~~~~~

#### FillGuide™

Cuando la balanza está en el modo FillGuide<sup>™</sup>, se puede comprobar cada muestra frente a la capacidad total definida FillGuide<sup>™</sup> e imprimir la diferencia en el informe, llevando el parámetro Diferencia de Print Options a ON. Seguir el procedimiento descrito en Muestreo para obtener datos pulsando PRINT cada vez que se pesa una muestra.

## MENUS

Cada submenú de la balanza AP contiene numerosas opciones que se pueden adaptar a operaciones específicas. Para personalizar la operación de la balanza para mediciones, funciones e impresión específicas, es necesario hacer selecciones en cada menú. La ilustración siguiente identifica los puntos principales de cada menú. Los ajustes estándar de fábrica aparecen en negrita.

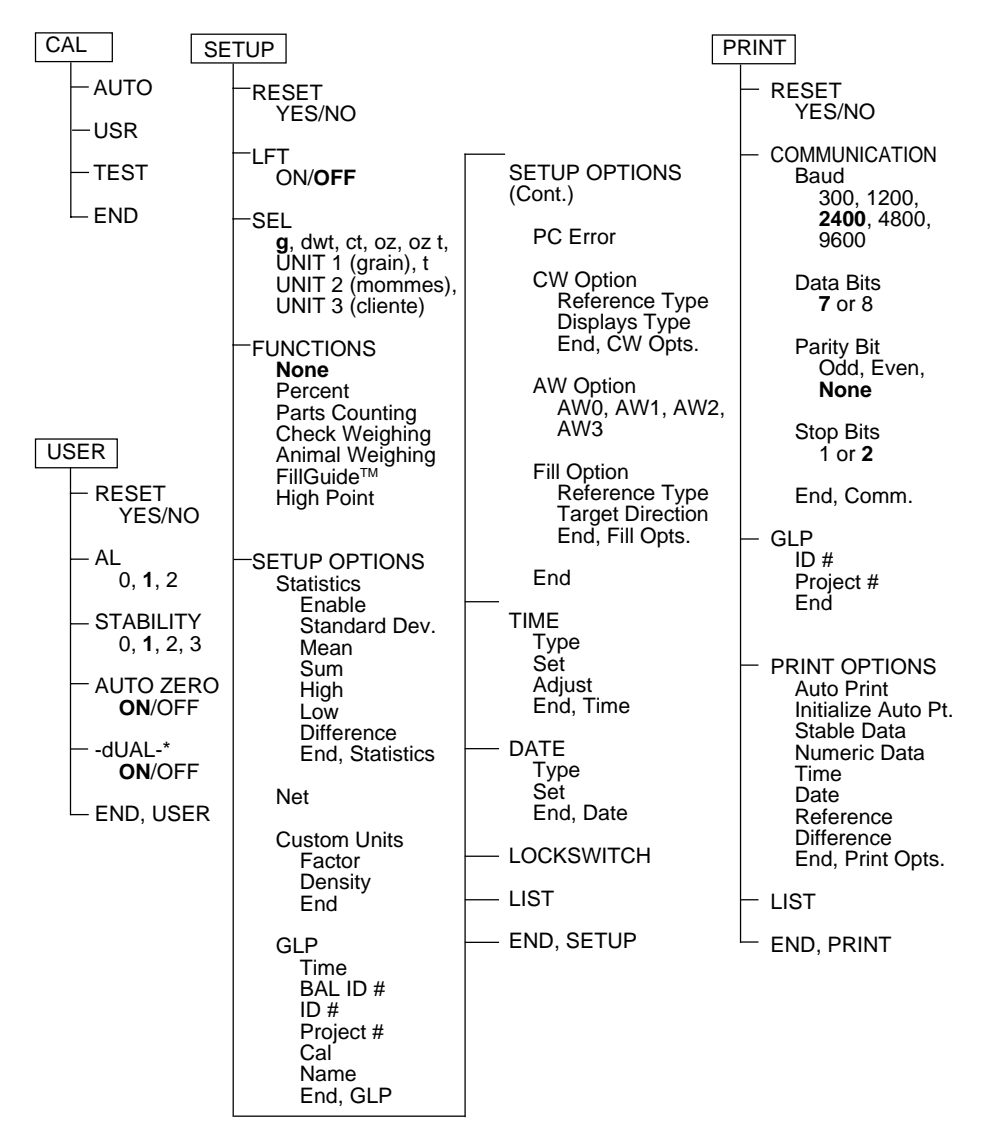

\* For AP250D only.

# MENUS

# PROTECCION DEL MENU BLOQUEO

Los menús se pueden bloquear para impedir el cambio de los ajustes. Estando bloqueados, aún se puede acceder a los menús Setup y Print visualizándolos, pero los ajustes no se pueden cambiar. Aparecerá la palabra SAFE antes de que los menús indiquen que están bloqueados.

Antes de ajustar los menús a Bloqueo o Desbloqueo en la sección Loc SW, el interruptor de desbloqueo debe estar en Unlock. Una vez hechas las selecciones, se ajusta este interruptor a Lock.

- 1. Poner la balanza en OFF.
- Localizar el tapón de orificio próximo al interface RS-232 en la parte trasera de la balanza.
- 3. Quitar el tapón del orificio para acceder al interruptor.
- Con un destornillador pequeño, llevar el interruptor a la derecha para bloquear menús, o a la izquierda para desbloquearlos.
- 5. Volver a poner el tapón del orificio.
- 6. Poner la balanza en ON otra vez.

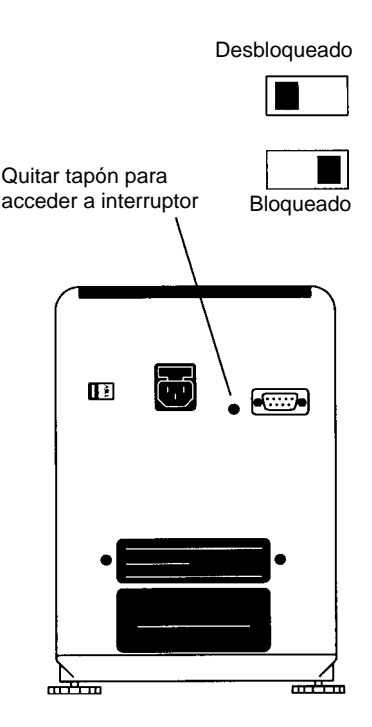

#### Para balanzas verificadas:

Colocar la etiqueta de verificación sobre el orificio con el interruptor en posición de bloqueo. Las balanzas totalmente verificadas se "precintan" con el menú Setup bloqueado.

# **MENU CALIBRACION**

Las balanzas Analytical Plus ofrecen los métodos de calibración Auto, USER y TEST. Auto es un método en que la balanza se calibra sola mediante pesas calibradas internas. USER es un método en que la balanza se puede calibrar con una pesa externa de valor conocido, introduciendo este valor en la balanza. Test permite ensayar los datos de calibración memorizados frente a la pesa interna usada para el test. La figura siguiente ilustra la secuencia con que aparecen los submenús en el menú Calibración. El texto en negrita es un ajuste estándar.

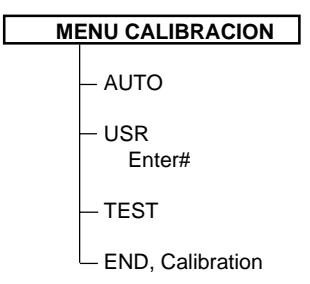

#### Protección del menú Calibración

- NOTAS: 1. La calibración se puede bloquear para impedir su cambio por personal no autorizado la cambie. Si la calibración está bloqueada, Vd sólo puede acceder a Test.
  - 2. Para bloquear el menú calibración, una vez efectuada ésta, consulte la sección Menú de Protección del Bloqueo.

#### Autocalibración

La calibración automática se usa cuando se desea calibrar la balanza automáticamente. Proceder del modo siguiente:

1. Comprobar que el platillo está descargado y cerrar las ventanillas.

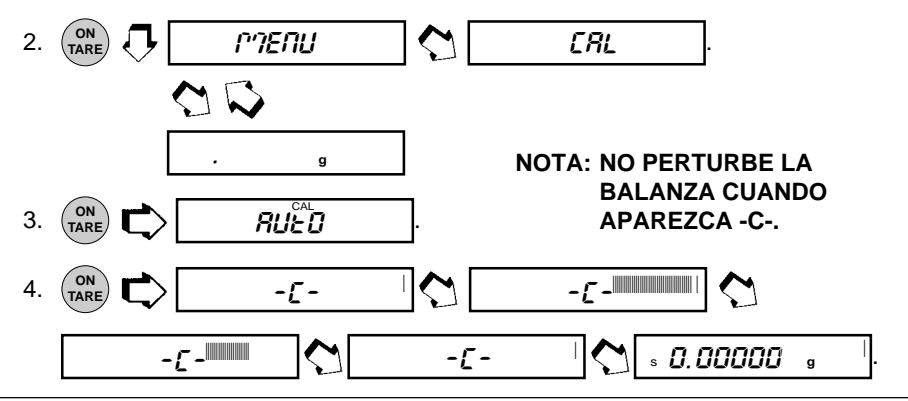

# MENUS

#### Calibración de usuario

La calibración de usuario se usa cuando se desea calibrar la balanza mediante un peso de valor conocido.

NOTA: Antes de empezar esta calibración, asegurarse de tener pesas a mano.

Si está Vd. en el menú calibración y no tiene pesas disponibles, o no quiere calibrar, salga de los menús y vuelva a la pesada normal.

Consulte en la tabla derecha los valores de peso correctos para la balanza. Una calibración óptima exige conocer el valor exacto de las pesas. Se introducirá el valor hasta cuatro decimales durante el proceso.

Procedimiento:

 Asegurarse de que no hay carga sobre el platillo y cerrar las ventanillas de la cámara.

| PESAS DE CALIBRACION DE USUARIO                                                 |               |  |
|---------------------------------------------------------------------------------|---------------|--|
| MODELO                                                                          | VALOR DELPESO |  |
| AP110S                                                                          | 100 g         |  |
| AP210S                                                                          | 200 g         |  |
| AP310S                                                                          | 300 g         |  |
| AP250D                                                                          | 200 g         |  |
| Las pesas de calibración deben coincidir<br>con tolerancia ASTM Clase 1 o supe- |               |  |

rarla. En Europa usar pesas OIML E2.

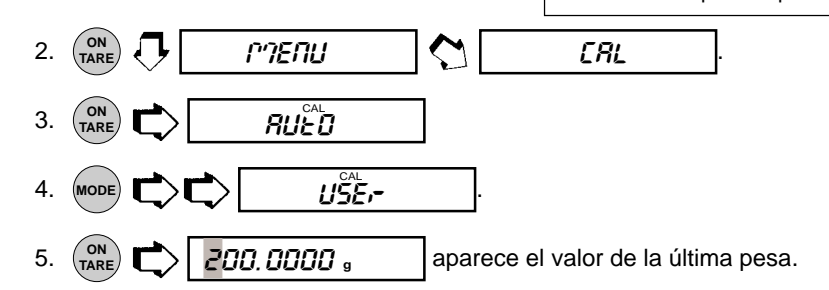

6. (MODE) C para cambiar el valor del dígito parpadeante.

7. (on para aceptar valor.

8. Repetir pasos 6 y 7 y ajustar los números para que coincidan con el valor de la pesa de calibración seleccionada.

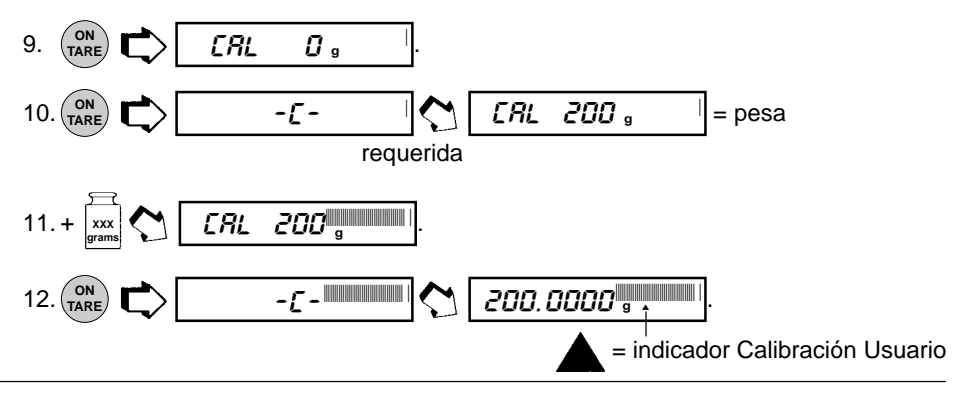
### Test de calibración

Esta función chequea la calibración frente a la última información de calibración memorizada. Cal Error muestra la diferencia desde la última calibración automática.

1. Comprobar que el platillo está descargado y cerrar las ventanillas.

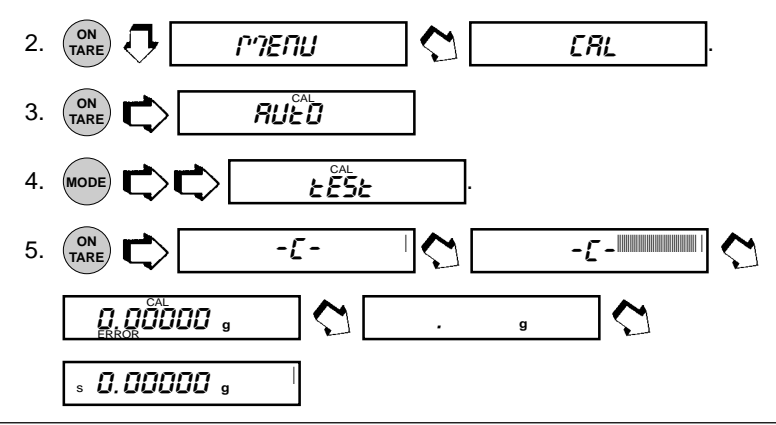

### Fin de calibración

Para salir de los menús de calibración, proceder de la forma siguiente:

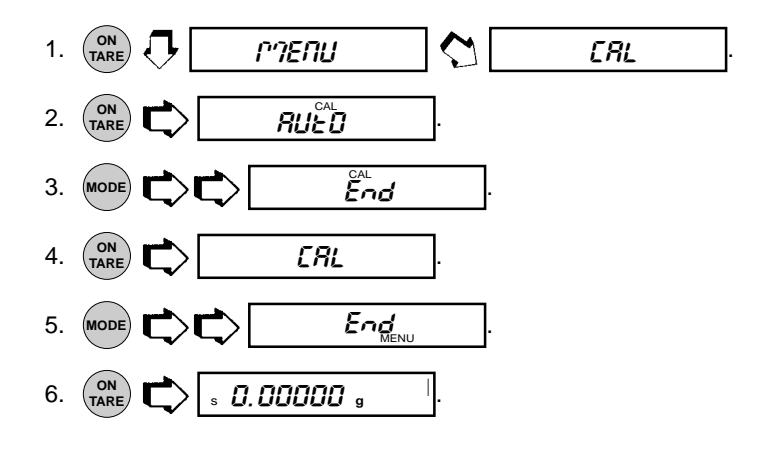

## **MENU DE USUARIO**

El menú USER sirve para adaptar la balanza al ambiente. Contiene submenús que permiten cambiar funciones a on ú off, y parámetros del programa de balanza. *Reset* cambia todos los submenús a los ajustes estándar de fábrica. *Reset* no aparece con menú bloqueado. *AL* especifica el nivel de promediado y *STB* el intervalo de estabilidad deseado. *Auto Zero* ajusta el umbral de cero automático. *Dual*, cuando está puesto, activa la función de doble campo en la AP250D. *End User* se usa para salir del menú User y salvar las selecciones. La figura siguiente presenta el orden de los submenús en el menú User. Los textos en negrita son ajustes estándar.

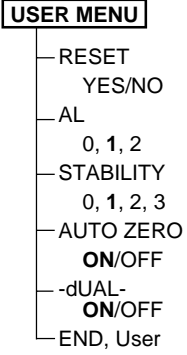

### Protección del menú de usuario

El menú User se puede bloquear para impedir que personal no autorizado cambie los ajustes. Si aparece -SAFE- el menú User está bloqueado. Los ajustes se pueden ver, pero no cambiar. Para bloquear el menú Userconsulte la sección Protección del menú Lock-Out.

### **Reponer (Reset)**

Este submenú permite reponer las selecciones del menú User a los *ajustes estándar de fábrica:* Nivel de Promediado 1, Interv. de Estabilidad 1, autoseguimiento del cero **ON** e Interv. doble (dual) **ON.** No aparece Reset con el menú bloqueado.

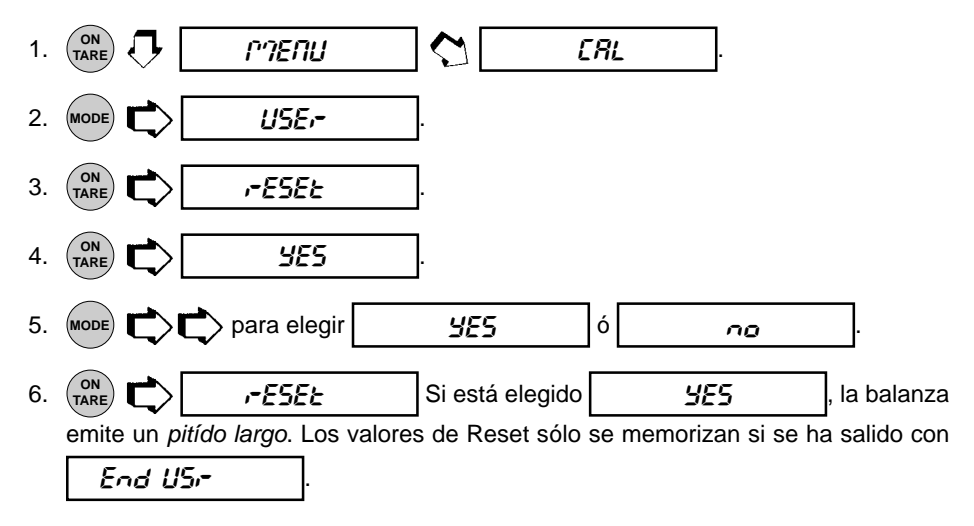

### Nivel de promediado

El nivel de promediado compensa la vibración o las corrientes excesivas de aire. El ajuste estándar de fábrica está en negrita.

AL 0 estabilidad reducida, menos tiempo de estabilización

### AL 1 estabilidad normal, tiempo de estabilización normal

- AL 2 más estabilidad, más tiempo de estabilización
- **NOTA:** El nivel de promediado no afecta a la precisión de la balanza, pero sí al tiempo de estabilización.

Para visualizar o cambiar el nivel de promediado

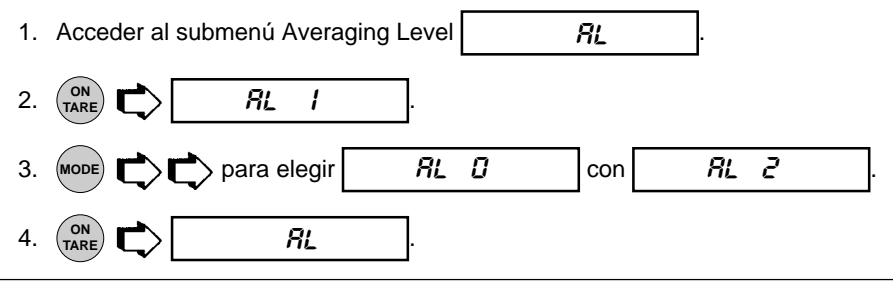

#### Intervalo de estabilidad

El intervalo de estabilidad hace que las pesadas estén cierto tiempo dentro de un límite de tolerancia preajustado para llevar el indicador de estabilidad a ON. Si un peso visualizado cambia más del intervalo admisible, el indicador estabilidad pasa a OFF, señalando una condición inestable. El ajuste de fábrica se presenta en negrita.

Stb 0 Intervalo menor: El indicador de estabilidad sólo está en ON si el peso indicado cumple un límite de tolerancia preajustado durante 1 seg.

#### Stb 1 Intervalo normal.

- Stb 2 Intervalo largo.
- Stb 3 Intervalo muy largo: indicador de estabilidad en ON si el peso mostrado cumple un límite de tolerancia prefijado durante varios seg.

Cuando el interface RS232 está configurado para imprimir sólo datos estables, el intervalo de estabilidad gobierna también la salida de datos. Sólo se emitirán datos visualizados si están dentro del intervalo de estabilidad seleccionado.

Para visualizar o cambiar el intervalo de estabilidad:

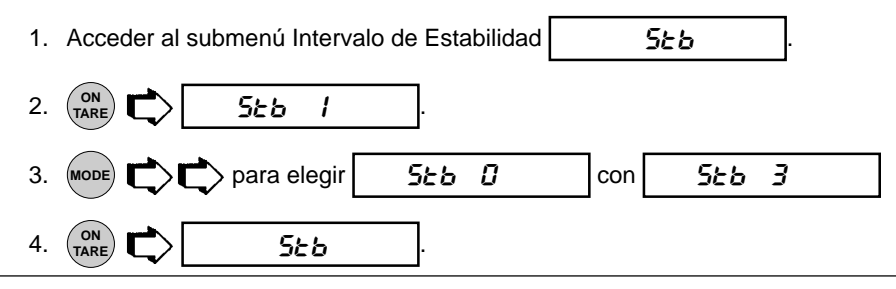

### Autocero

El cero automático minimiza los efectos de los cambios y de la deriva de temperatura sobre la lectura cero. La balanza mantiene la indicación cero hasta que se sobrepasa el umbral. El ajuste estándar de fábrica aparece en negrita

OFF Pone cero automático en OFF.

Para ver o cambiar el ajuste del cero automático:

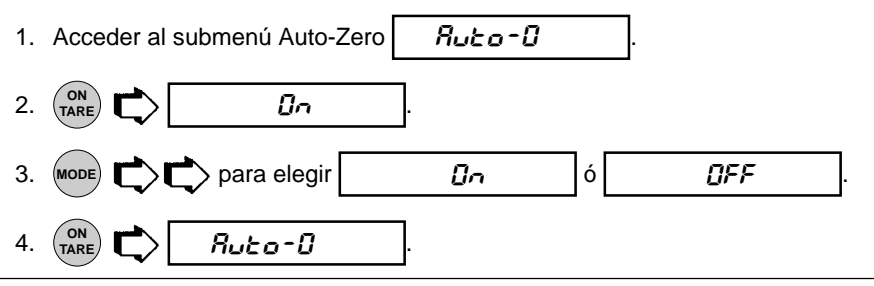

### **Función Dual Range**

Permite operar con campo doble, sólo en el modelo AP250D. Para poner la función en ON, proceder del modo siguiente:

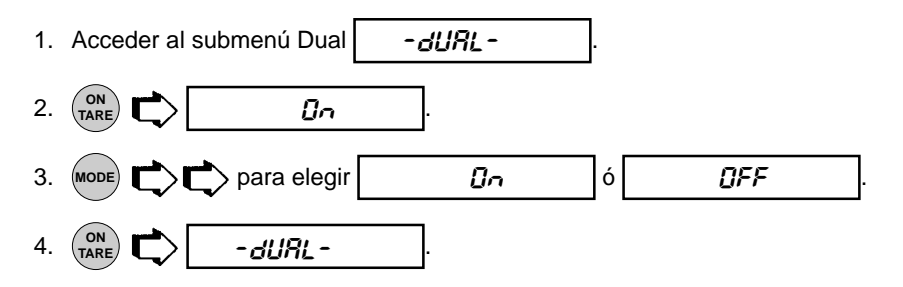

## Salida del menú de usuario

Para salir del menú User y memorizar los ajustes, proceder como sigue:

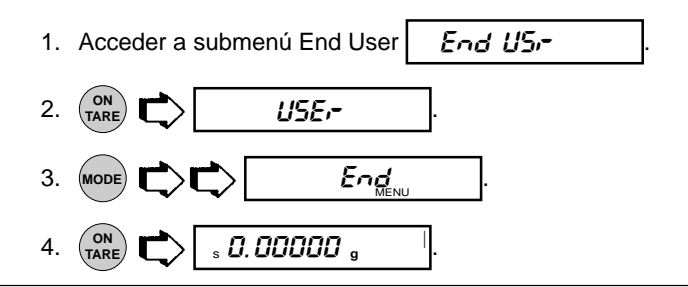

On Pone cero automático en ON.

## **MENU SETUP**

El menú Setup permite personalizar el trabajo de la balanza a sus necesidades específicas. Lleva submenús para activar y desactivar funciones y programar parámetros de balanza. *Reset* lleva los submenús a los ajustes de fábrica. *Reset* no aparece con el menú bloqueado. *LFT* ajusta la balanza al tipo de operación aprobado. *SEL* asigna una de nueve unidades a una unidad de cliente para aplicaciones especiales. *Funtions* tiene seis puntos excluyentes entre sí: sólo se puede elegir uno cada vez. Funciones: Porcentaje, Recuento de Piezas, Pesada de Comprobación, Pesada de Animales, FillGuide<sup>TM</sup> ó Punto Alto. Algunas tienen submenús bajo el menú Setup Options para elegir e imprimir diversas opciones. Submenús de *Setup Options*: Estadística, Neto, Unidades Cliente, Buenas Prácticas de Laboratorio, Error en Recuento de Piezas, Opciones de Pesada de Comprobación, Opciones de Pesada de Animales, Opciones de Llenado, Hora, Fecha, Interruptor de Bloqueo, Lista y Fin. La figura siguiente ilustra el orden de los submenús en el menú Setup. Las áreas sombreadas sólo aparecen en el menú si está seleccionada la función o unidad apropiada. Los textos en negrita son los ajustes estándar.

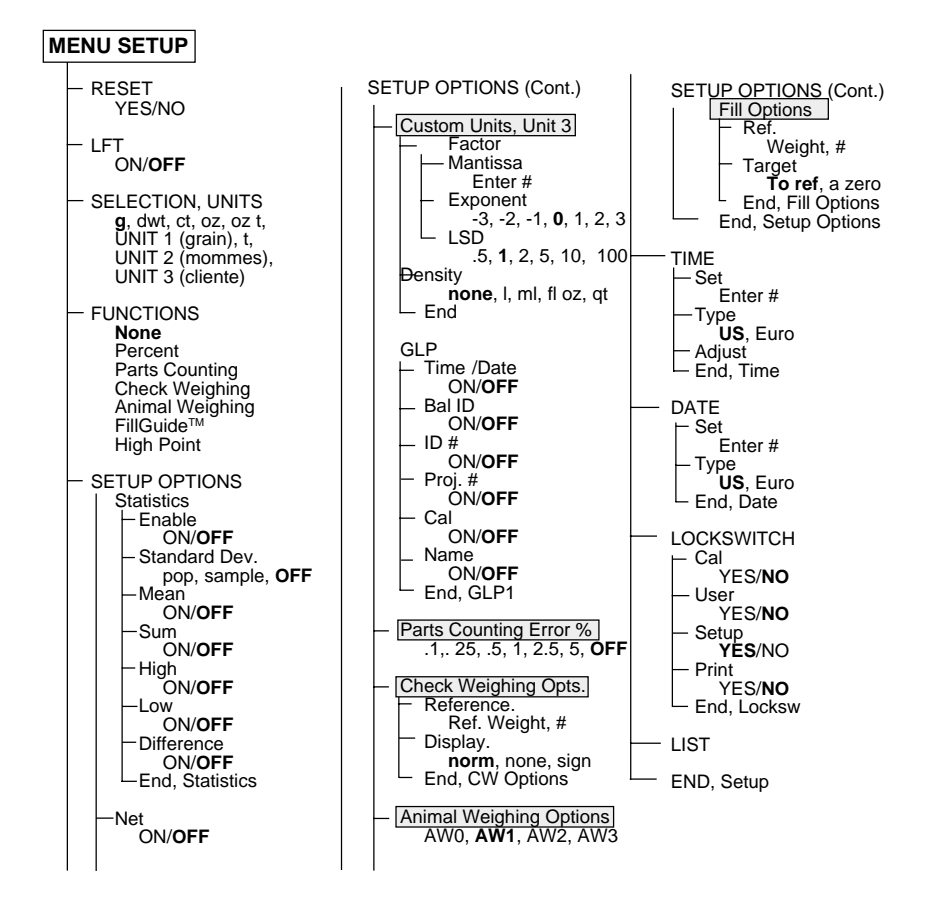

## Protección del menú Setup

El menú Setup se puede bloquear para impedir que personal no autorizado cambie los ajustes. Si aparece -SAFE- el menú User está bloqueado. Los ajustes se pueden ver, pero no cambiar. Para bloquear el menú Userconsulte la sección Protección del menú Lock-Out.

## Reponer (Reset )

Este submenú le permite reponer **todas** las selecciones del menú Setup a los ajustes estándar de fábrica mostrados en la tabla. Reset no aparece si el menú está bloqueado.

#### NOTAS:

- Los ajustes de fábrica del menú Lockswitch sólo aparecen si el interruptor de bloqueo del hardware está en posición bloqueada.
- Las opciones relacionadas con función en cursiva sólo aparecen si esa función está activada.

### MENU SETUP VALORES ESTANDAR

| Seleción de unidad   | gramos     |
|----------------------|------------|
| Funciones            | No         |
| Estadística          | Todo-Off   |
| Neto                 | Off        |
| Factor de conversión |            |
| Mantisa              | 1.000000   |
| Exponente            | 0          |
| LSD                  | 1          |
| Densidad             | No         |
| GLP                  | Off        |
| Pesada de animales   | AW1        |
| Nivel de error PC    | OFF        |
| Pesada de comprobac  | ión        |
| Referencia           | Ref Wt.    |
| Pantalla             | Normal     |
| Opciones de llenado  |            |
| Referencia           | Peso ref.  |
| Objetivo             | Hasta ref. |
| Hora                 | U.S.       |
| Fecha                | U.S.       |
| Menú Lockswitch      |            |
| Cal                  | Sí         |
| User                 | No         |
| Setup                | Sí         |
| Print                | No         |

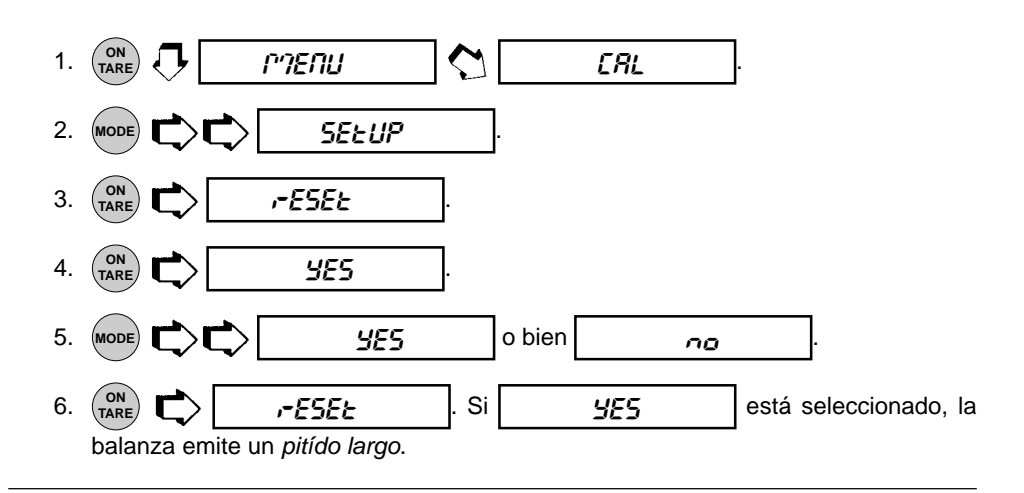

#### Modelo aprobado/LFT

LFT puede estar en ON ú OFF. En ON se ajustan automáticamente los parámetros de la tabla a las exigencias de modelo aprobado. Para el método de precintado, consultar la sección Precintado de modelo aprobado. El ajuste estándar aparece así:

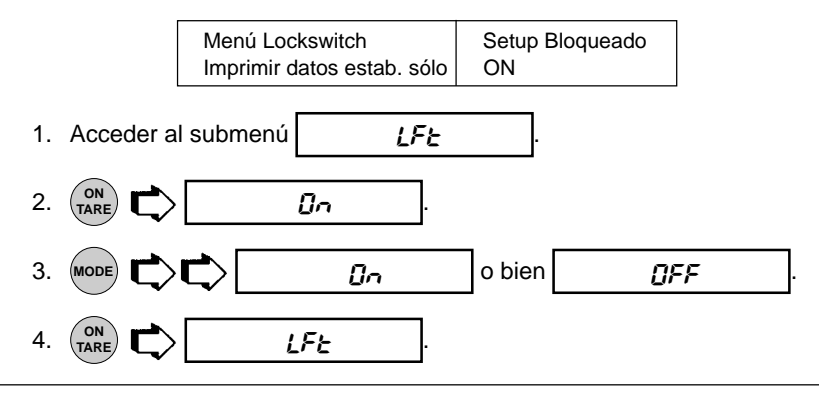

### Selección de unidad

El submenú Unit Selection (SEL) permite seleccionar unidades de pesada para el uso durante la operación. La balanza puede presentar pesos en cualquier unidad de medida reseñada en la tabla. El ajuste estándar está en negrita.

**NOTA:** Si está activado Taels, ver pág. siguiente antes de abandonar el menú.

| Weighing Units |                  |  |  |  |  |
|----------------|------------------|--|--|--|--|
| g              | Gramos           |  |  |  |  |
| dwt            | Pennyweight      |  |  |  |  |
| ct             | Quilates         |  |  |  |  |
| OZ             | Onzas            |  |  |  |  |
| ozt            | Onzas Troy       |  |  |  |  |
| UNIT1          | Grains           |  |  |  |  |
| t              | Taels (ver Nota) |  |  |  |  |
| UNIT2          | Mommes           |  |  |  |  |
| UNIT3          | Cliente          |  |  |  |  |

Para visualizar o cambiar las diversas unidades de pesada:

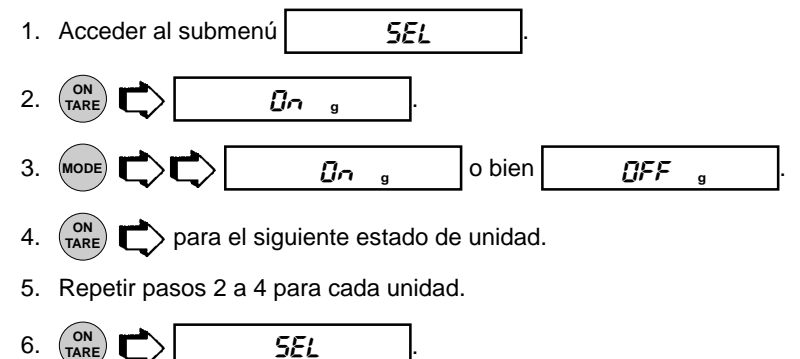

### Selección de unidad (Cont.)

### Taels

Si están activado los taels, elegir uno de los tres taels diferentes: Hong Kong, Singapur, o Taiwan.

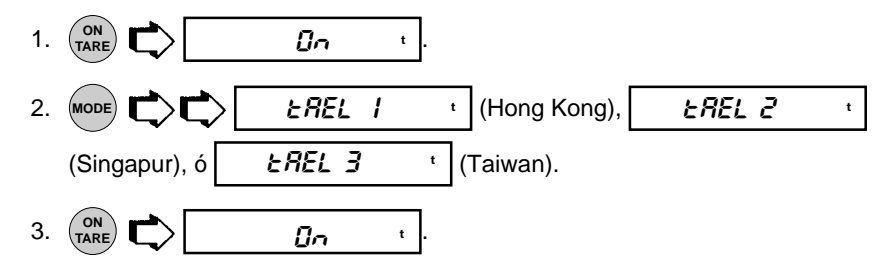

### **Funciones**

El submenú Funtions permite seleccionar una función de: Porcentaje, Recuento de Piezas, Pesada de Comprobación, Pesada de Animales, FillGuide<sup>™</sup>, Punto Alto o Ninguna. El ajuste estándar es **ninguna**. Sólo se puede seleccionar cada vez una función. La selección de una función distinta a Ninguna o Porcentaje, requiere revisar las selecciones adicionales a esa función en la sección Setup Options.

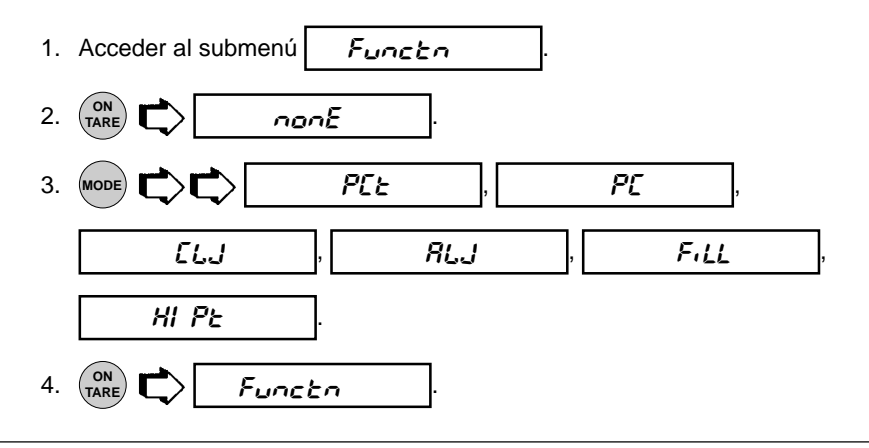

### Estadística

La estadística proporciona datos de pantalla impresos de: Desviación típica de lecturas de población o muestra, Media, Suma, Alto, Bajo y Diferencia. Cada una se puede llevanr individualmente a ON ú OFF.

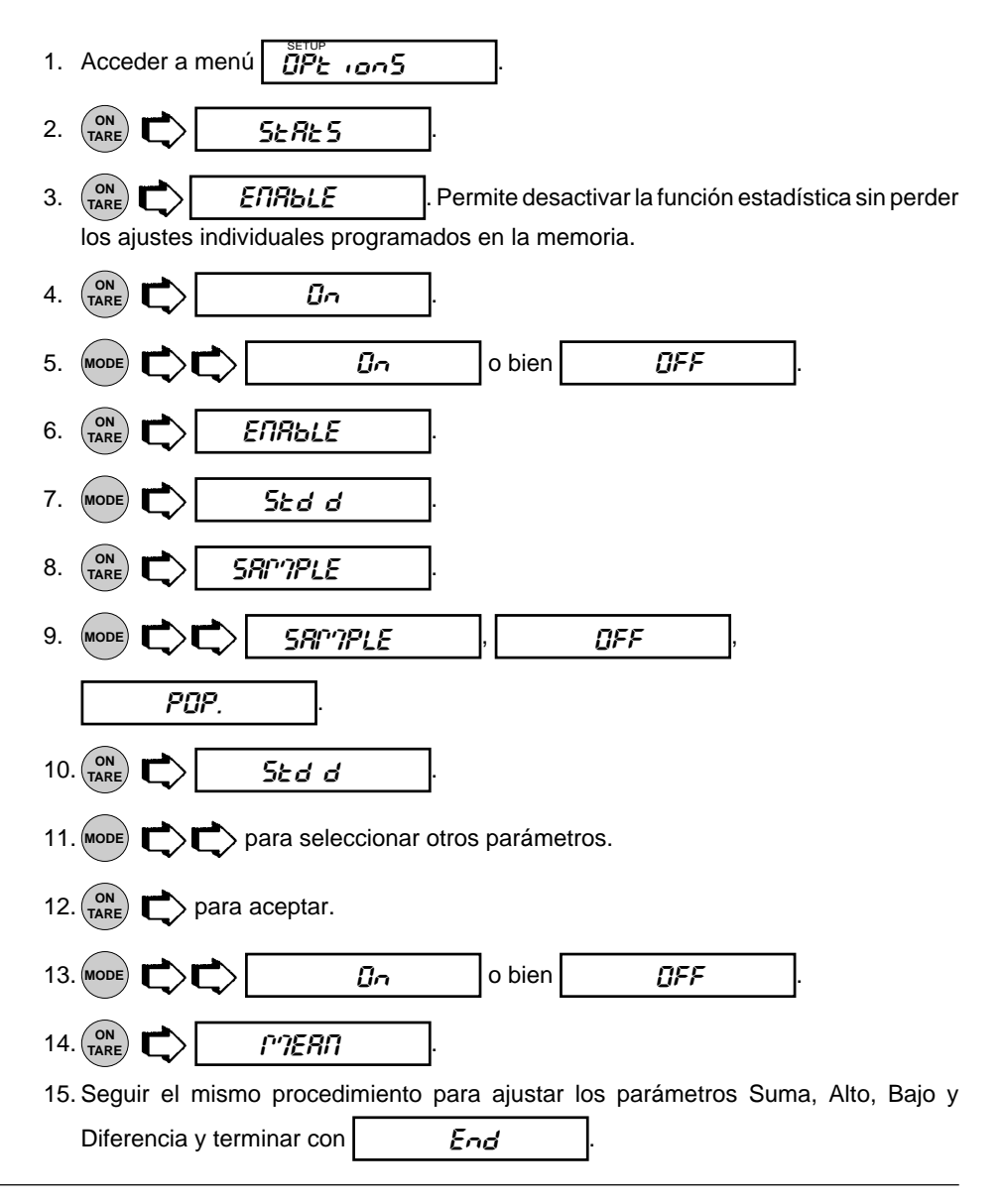

#### Neto

El peso mostrado en la pantalla puede referirse a valor cero (valor bruto) o a valor de tara (valor neto). Si estando activado, el valor visualizado tiene también el indicador GROSS/

NET en ON, esta función le permitirá obtener un valor cero por pulsación larga en (TARE). La pulsación corta es una tara.

**Peso neto** - peso de un material o muestra después de deducir el peso de su embalaje o recipiente con el que se ha pesado previamente.

**Peso bruto (gross)** - peso de un objeto o muestra (peso neto) incluido recipiente o embalaje.

NOTA: estando en un modo de pesada, MODE 🗸 cambia entre peso bruto y peso neto.

La función NET puede ponerse en ON ú OFF.

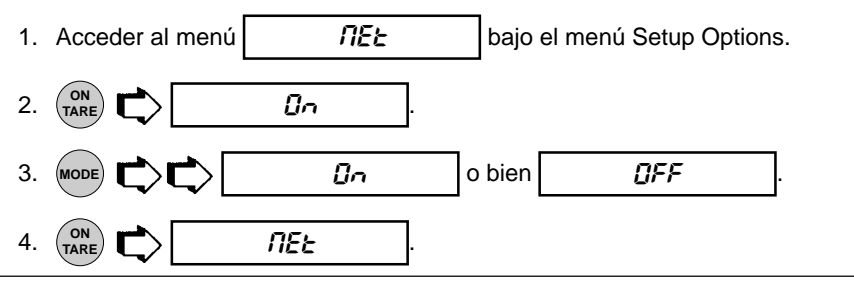

#### Selección de unidad o volumen de cliente

La Unidad de Cliente se activa cuando está seleccionada Unit 3 bajo Unit Selection. Si Vd. necesita mediciones en una unidad de peso distinta a las estándar proporcionadas por la balanza, esta función puede usarse para crear su propia unidad de cliente. Le permite introducir un factor de conversión para que la

balanza convierta gramos a una unidad deseada.

| Conversión |   | Peso   |   | Peso                 |  |
|------------|---|--------|---|----------------------|--|
| Factor     | х | en     | = | en                   |  |
|            |   | gramos |   | unidad de<br>cliente |  |

Los factores de conversión se expresan en notación científica y se introducen en la balanza en tres partes:

- un número entre 0.1 y 1.999999 llamado la mantisa
- una potencia de 10, o exponente
- un dígito menos significativo (LSD)

| NOTACION CIENTIFICA |   |                                     |             |               |           |              |   |                  |
|---------------------|---|-------------------------------------|-------------|---------------|-----------|--------------|---|------------------|
| Factor<br>Conv.     |   | Número<br>entre<br>0.1 y<br>1.99999 | р<br>Р<br>9 | otenc<br>de 1 | ia  <br>0 | Man-<br>tisa |   | Exp.             |
| 123.4               | = | .1234                               | х           | 1000          | =         | .1234        | х | 10 <sup>3</sup>  |
| 12.34               | = | .1234                               | х           | 100           | =         | .1234        | х | 10 <sup>2</sup>  |
| 1.234               | = | .1234                               | х           | 10            | =         | .1234        | х | 10 <sup>1</sup>  |
| .1234               | = | .1234                               | х           | 1             | =         | .1234        | х | 10º              |
| .01234              | = | .1234                               | х           | .1            | =         | .1234        | х | 10 <sup>-1</sup> |
| .001234             | = | .1234                               | х           | .01           | =         | .1234        | х | 10 <sup>-2</sup> |
| .000123             | = | .123                                | х           | .001          | =         | .123         | х | 10 <sup>-3</sup> |

## Selección de unidad o volumen de cliente (Cont.)

1. Acceder al submenú

EUnit

- 2. ON TARE FREED

visualiza la mantisa del factor de conversión actual. Este es un número entre 0.1 y 1.999999 con el primer dígito parpadeando. Para factores de conversión fuera de este intervalo se usará el exponente para mover el punto decimal.

- 4. MODE Cambia el primer dígito
- 5. (ON DATES 1.000000 DATES DATPADE A El dígito siguiente.
- 6. Repetir pasos 4 y 5, y ajustar el valor de todos los dígitos.
- 7. PRINT C para seguridad contra errores.
- Una vez introducido el último dígito, la pantalla indica el exponente actual precedido por la letra E GNITS. Hay 7 valores de exponentes que Vd. puede elegir (ver tabla).
- 9. MODE C para cambiar el exponente.
- 10. ON TARE Cuando se suelta, la pantalla muestra el dígito menos significativo (LSD) actual. El dígito menos significativo es el dígito de la última posición decimal de la pantalla. La selección de Vd. hace que la balanza cuente de 1 en 1, de 2 en 2 ó de 5 en 5 en esta posición. Hay ajustes 6 LSD que Vd. puede elegir (ver tabla).
- 11. MODE rightarrow rightarrow ri rightarrow rightarrow rightarrow rightarrow rightarrow rightarr

Density permite seleccionar la densidad de un líquido midiendo el volumen por peso. Si el Factor es la densidad de un líquido, se puede elegir la unidad apropiada de volumen para la impresión.

| -                  | 0 ( )                                               |
|--------------------|-----------------------------------------------------|
|                    | LSD                                                 |
| LSD .5*            | Añade un punto decimal<br>La pantalla cuenta cada 5 |
| LSD 1              | Pantalla cuenta cada 1                              |
| LSD 2              | Pantalla cuenta cada 2                              |
| LSD 5              | Pantalla cuenta cada 5                              |
| LSD 10             | Pantalla cuenta cada 10                             |
| LSD 100            | Pantalla cuenta cada 100                            |
| * La ser<br>aument | nsibilidad a la vibración<br>a con este ajuste LSD. |

bajo el menú Setup Options.

|     | EXPONENTES                                              |
|-----|---------------------------------------------------------|
| E-3 | Mueve el punto decimal<br>3lugares a la izquierda.      |
| E-2 | Mueve el punto decimal<br>2lugares a la izquierda.      |
| E-1 | Mueve el punto decimal<br>1lugar a la izquierda.        |
| E0  | <b>Deja</b> el punto decimal en posición <b>normal.</b> |
| E1  | Mueve el punto decimal<br>1lugar a la derecha.          |
| E2  | Mueve el punto decimal<br>2lugares a la derecha.        |
| E3  | Mueve el punto decimal<br>3lugares a la derecha.        |

### Selección de unidad o volumen de cliente (Cont.)

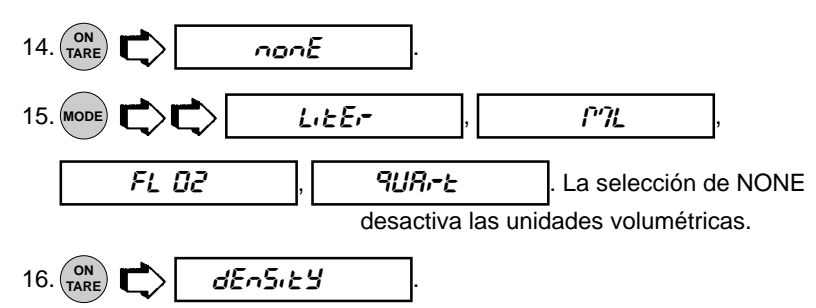

**NOTA:** Para usar esta función la impresora ha de estar en ON y ajustados antes todos los parámetros de comunicación.

#### Forma de operar

- 1. Poner un recipiente en el plato, (<sup>ON</sup><sub>TARE</sub>) T> para tararlo.
- 2. Llenar el recipiente
- 3. (PRINT) C, la impresora imprime la cantidad o unidad elegida de medición.

### Buenas Prácticas de Laboratorio

El submenú Good Laboratory Practices (GLP) permite seleccionar Hora, Número de Identificación de Balanza, Número de Identificación, Número de Proyecto, Calibración y datos de Nombre. El objeto de este submenú es permitir la impresión de los conceptos anteriores.

Con una impresora externa, todos los conceptos están en ON y la balanza está calibrada, la impresora imprimirá datos de calibración para el seguimiento de revisión e indicará fecha y hora. El número ID de balanza se introduce con la instrucción RS232 xxxxID. Obsérvese que los números ID y de proyecto han de entrar en el submenú Print/GLP antes de que estén disponibles los datos impresos. Como todos los ajustes para el submenú GLP son análogos, sólo se pone un ejemplo.

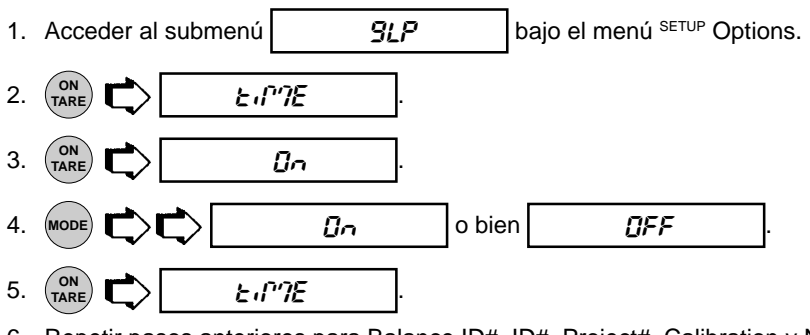

6. Repetir pasos anteriores para Balance ID#, ID#, Project#, Calibration y Name.

#### Error en el recuento de piezas

Este error sólo es activo cuando está seleccionada la función Parts Counting.

El nivel de error del recuento es el nivel de precisión que Vd. considera aceptable para los resultados del recuento. La tabla indica niveles de error que puede Vd. elegir. El ajuste estándar está en negrita.

EJEMPLO: Con 5 Pct seleccionado, 100 piezas sobre el plato pueden dar un recuento visualizado de 95 a 105 piezas.

| NIVELES DE ERROR |                                  |  |  |  |  |  |
|------------------|----------------------------------|--|--|--|--|--|
| OFF              | Desactiva límites nivel de error |  |  |  |  |  |
| .1 %             | error aceptable ±0.1%.           |  |  |  |  |  |
| .25 %            | error aceptable ±0.25%.          |  |  |  |  |  |
| .5 %             | error aceptable ±0.5%.           |  |  |  |  |  |
| 1 %              | error aceptable ±1.0%.           |  |  |  |  |  |
| 2.5 %            | error aceptable ±2.5%.           |  |  |  |  |  |
| 5 %              | error aceptable ±5.0% .          |  |  |  |  |  |

Para visualizar, cambiar o desactivar PC Error Level:

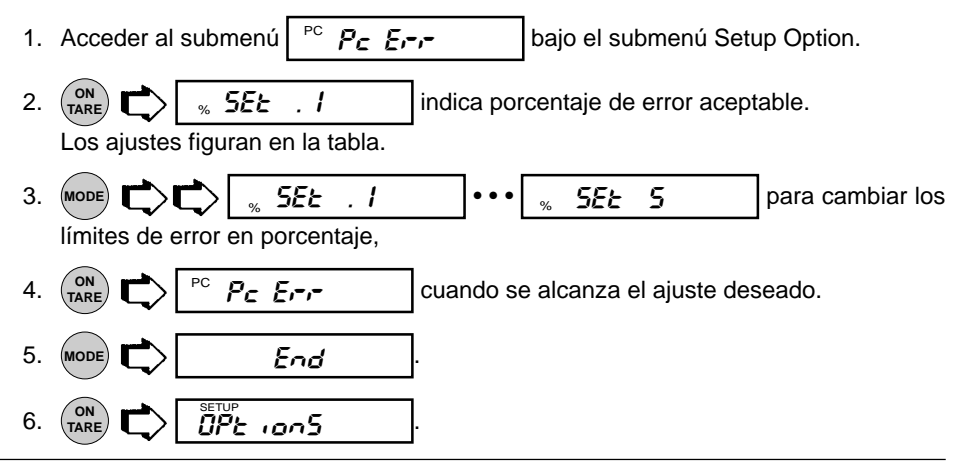

#### Opciones de la pesada de comprobación

La pesada de comprobación sólo se activa cuando está seleccionada la función Check Weighing. Esta función puede usarse para la pesada de comprobación o el control de peso de envases y embalajes en cualquiera de las unidades de peso disponibles. En ese caso la pantalla presenta la relación entre la carga sobre el platillo y el peso objetivo (target) seleccionado. La gráfica de barras también indicará cuándo el peso de la carga es inferior, aceptable o superior a los límites. La balanza presenta los por ello mensajes UNDER, ACCEPT y OVER adecuados. Los ajustes estándar son: Referencia = Peso de referencia, Indicación = normal.

Se ofrecen dos opciones para programar el Peso de Referencia. Una opción es utilizar un peso (envase, recipiente, etc,) y la otra un número que puede introducirse como un límite alto y bajo.

Se ofrecen tres opciones para programar la presentación: normal, ninguna, y signo. En la página siguiente aparecen modelos de presentación.

#### MODELOS DE PRESENTACION

NOTA: Se muestran diversas presentaciones utilizando un peso de referencia 50 gramos.

El límite superior se ajustó a 55 gramos y el inferior a 45 gramos.

### PRESENTACIONES NORMALES

Cuando está seleccionado normal, la pantalla indica el peso actual. s 55.0000 g<sup>J t</sup>

J III

± t

s *50.00000* 

s 45.00000 <sup>J</sup>t

OVER g <sup>t t</sup> s

### NINGUNA PRESENTACION

Cuando está seleccionada ninguna (none), la sección numérica de la pantalla está en blanco si los valores exceden los límites. Sólo aparecen números si caen dentro de los límites.

#### PRESENTACIONES DE SIGNO

Cuando está seleccionado signo, la pantalla deletrea en palabras; HIGH, LOW ó ACCEPT sin mostrar valor de peso.

## Opciones de la Pesada de Comprobación (Cont.)

El procedimiento siguiente describe cómo ajustar la balanza para todas las opciones. Antes de empezar hay que seleccionar la opción Pesada de Comprobación bajo el submenú Funtions.

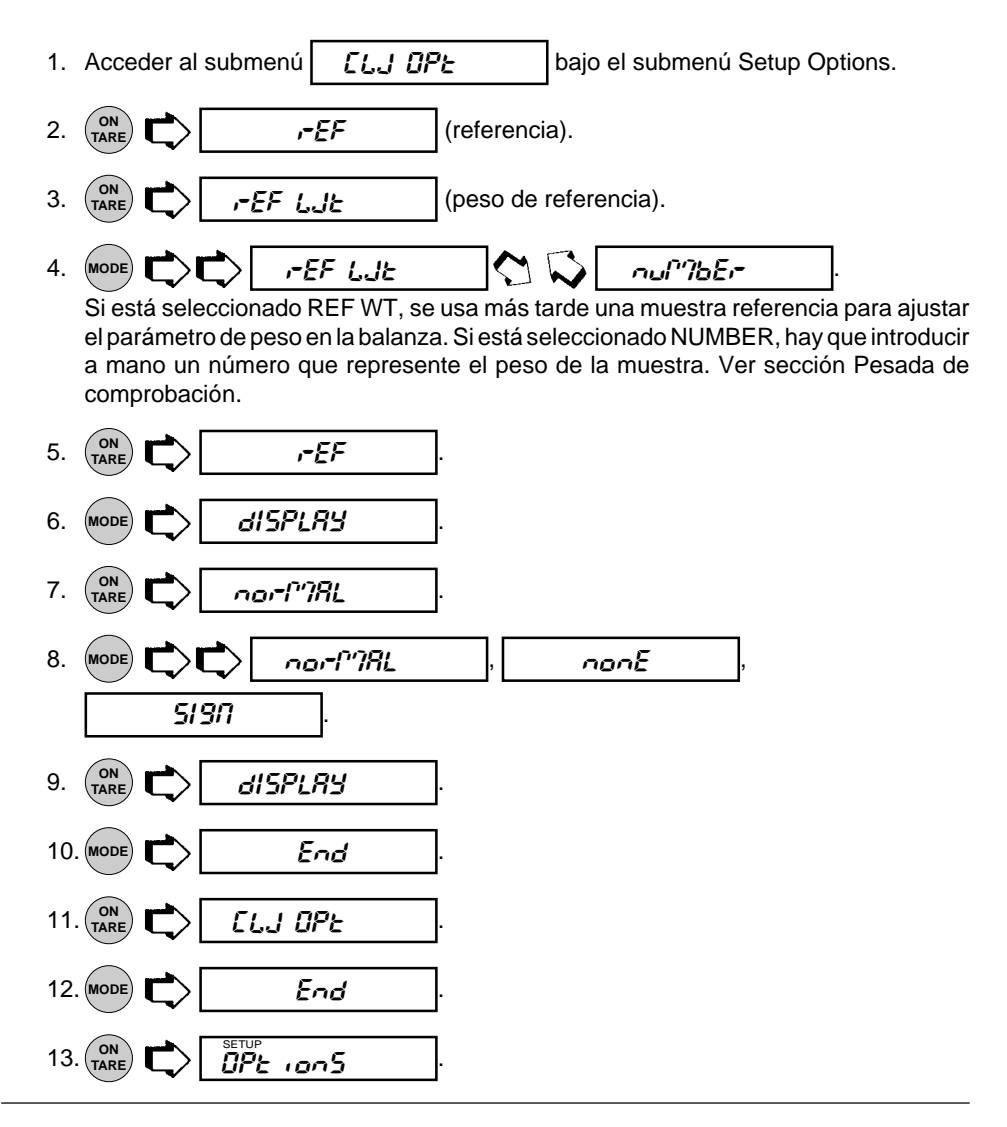

### **Opciones de Pesada de Animales**

Estas opciones sólo se activan si está seleccionada la función Animal Weighing. La balanza muestrea los datos de peso durante un intervalo variable y los procesa para filtrar las inestabilidades causadas por el animal.

La intensidad de la actividad de filtración, así como la duración del periodo de muestreo, se pueden ajustar eligiendo uno de los cuatro niveles AW OPT, 0 hasta 3. 0 es el tratamiento mínimo y el intervalo de muestreo más corto, mientras que el nivel 3 es el tratamiento máximo y el intervalo de muestreo más largo. Para un sujeto activo debe usarse AW3. El ajuste estándar es AW1.

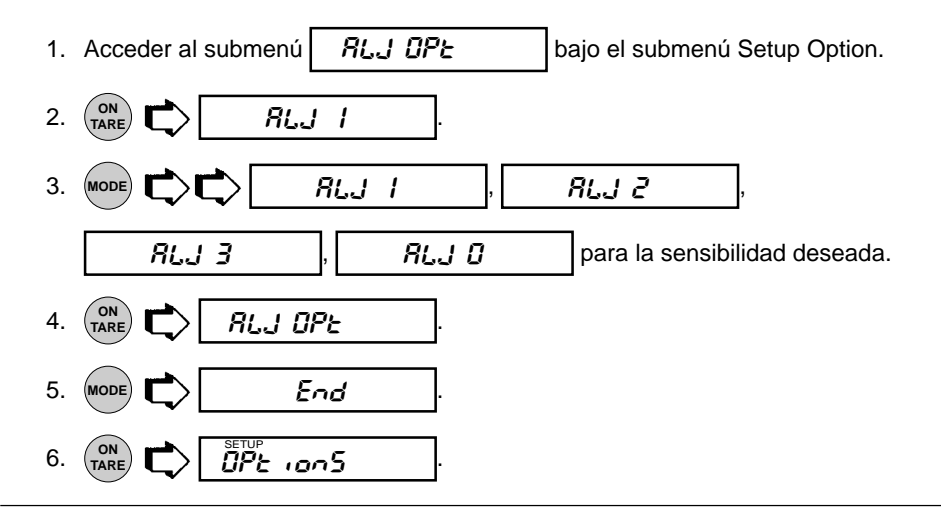

## **Opción de llenado (Fill Option)**

Esta opción permite elegir entre dos pesos de referencia (análogamente a la pesada de comprobación): Se pone una masa en el platillo y se usa como peso de referencia, o bien se introduce un número que define el valor de peso. Ambos métodos sirven para fijar una referencia para una lectura del gráfico de barras del 100%. El parámetro objetivo ofrece dos opciones, llenar hasta la referencia o hasta cero. El método siguiente describe el ajuste la balanza para todas las opciones. Antes de empezar debe estar seleccionada la función de llenado (Fill).

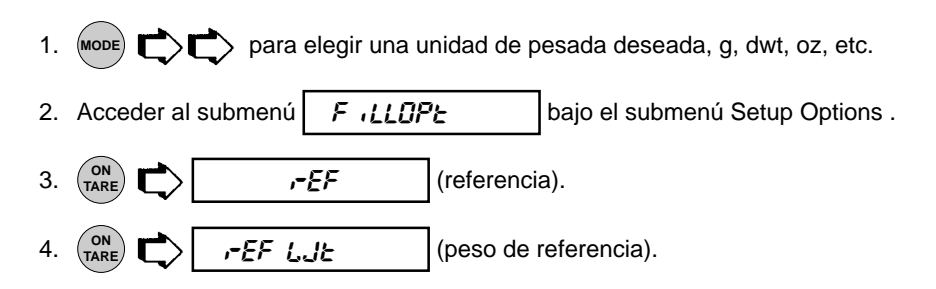

### Opción de llenado (Cont.)

-EF LJE 5. MODE Si está seleccionado REF WT, se usa más adelante un peso de muestra referencia para ajustar el parámetro peso en la balanza. Si está seleccionado NUMBER, se introduce un número que representa el peso de muestra deseado. Elegir REF WT ó NUMBER -EF 6. 7. 18-9EE Cuando está seleccionado objetivo (target), la MODE balanza mostrará el peso normal del objeto sobre el platillo. 8. to rEF to 25-0 Cuando está 9. MODE ╞ ó seleccionado cero, la balanza indica el peso como número negativo una vez ajustada la referencia en el menú principal. Cuando se carga la balanza con un peso exactamente igual al que se ajustó la referencia, la pantalla indica cero con una gráfica de barras completa. 10. (ON ER-SEE 11. (MODE End 12. (ON F illOPE End 13. (MODE 14. (ON ) OPE 1005

Hora (Time)

La hora es una función que permite ajustar la balanza a la hora actual, bien en notación U.S.A. (periodos de 12 horas) o europeo/militar (periodos de 24 horas). El ajuste estándar es la notación US. Para introducir la hora se procede como sigue:

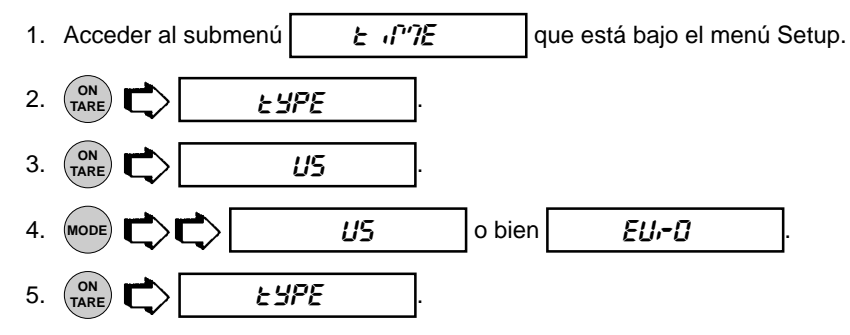

#### MENUS Hora (Cont.) SEE 6. MODE 7. parpadean los dos primeros dígitos. 12 00 R para cambiar los dígitos parpadeantes a hora local actual. 8. Ó (MODE) MODE 9. пп Я parpadean los dos últimos dígitos. NOTA: (PRINT > salvará la indicación. > ó 😡 🖓 cambia la presentación en minutos. 10. (MODE) 11. (ON TARE) > para aceptar. AM ó PM están parpadeando, A para AM, P para PM. > para seleccionar AM ó PM. 12. (MODE 13. (ON TARE

### Ajuste

Ajuste es una función que permite corregir el reloj interno de la balanza + ó - 59 segundos al día. La precisión del reloj interno es inferior a 8 segundos pordía. Para introducir o restar tiempo, proceder de la forma siguiente:

SEE

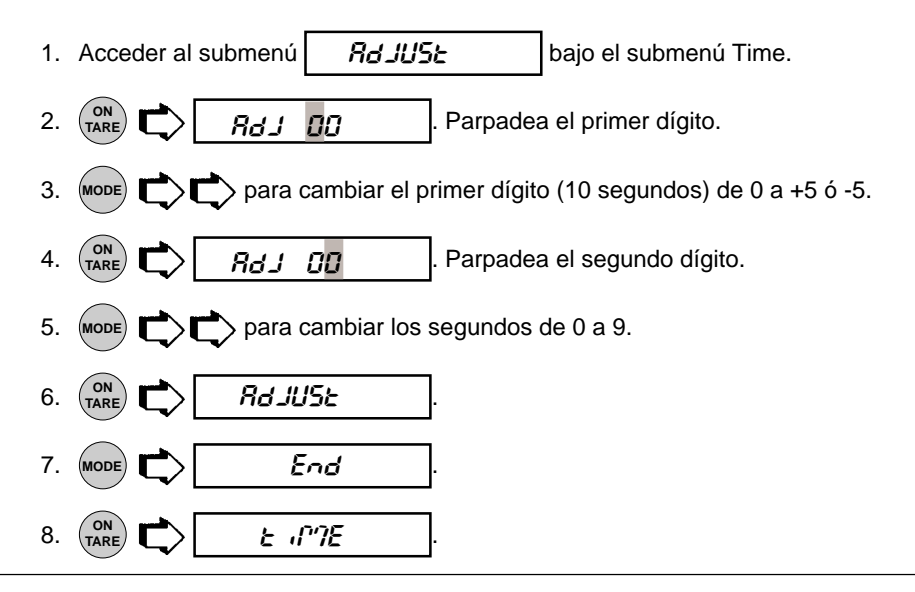

### Fecha (Date)

La fecha es una función que permite ajustar la balanza con notación de fecha U.S.A. ó europea. La notación U.S. tiene mes y día seguidos por el año y separados cada uno por (/) en el informe. En la notación de fecha europea figura primero el día, luego el mes y luego por el año, separados cada uno por un punto.

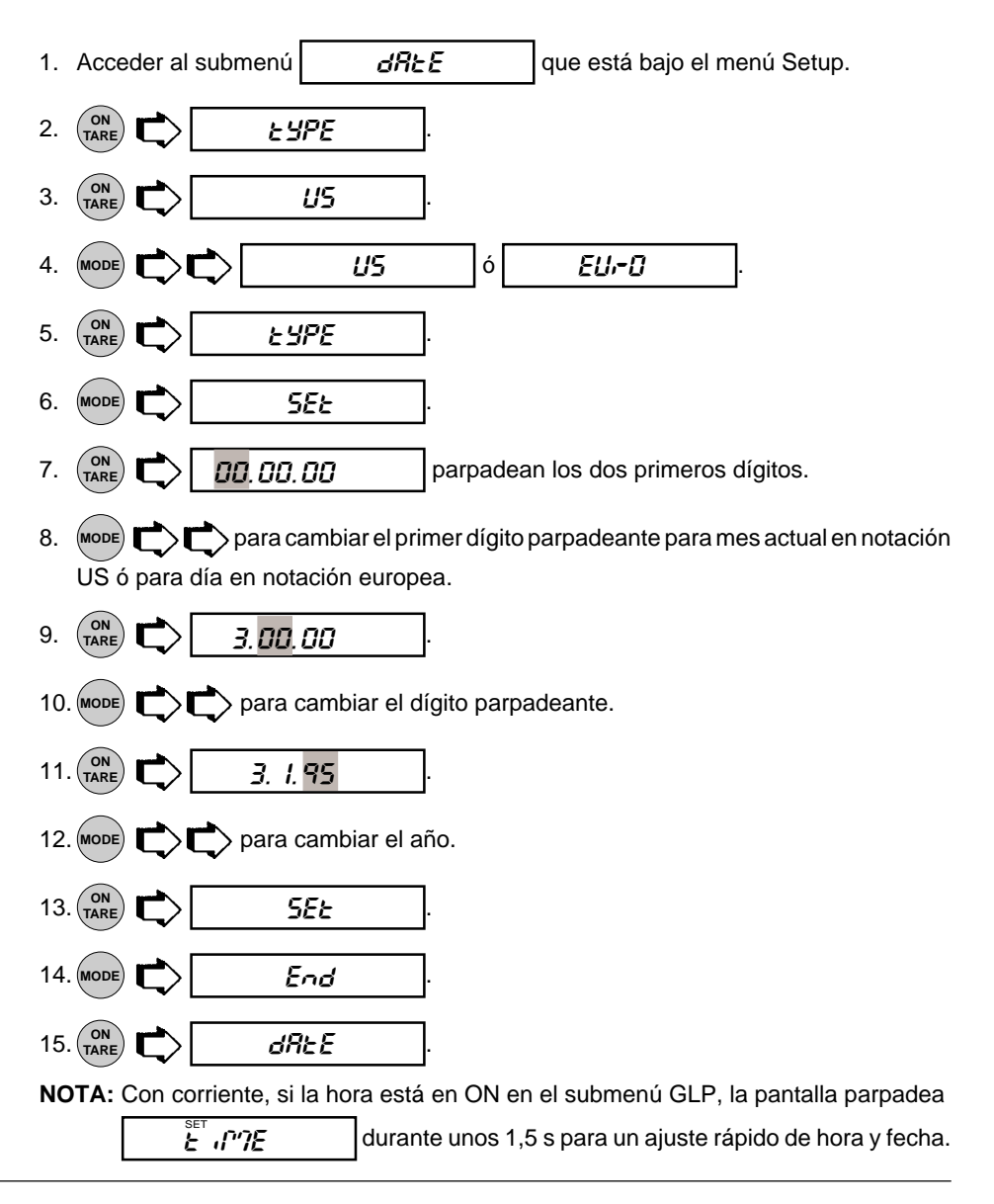

## Interruptor de bloqueo (Lockswitch)

El interruptor de bloqueo le permite bloquear una o más opciones de menú. Cada menú puede ser bloqueado/desbloqueado por separado *una vez ajustadas todas las funciones*. Los menús **Calibration**, **User**, **Setup** y **Print** pueden ser bloqueados/ desbloqueados individualmente con el menú apropiado y luego con el pulsador situado bajo el panel frontal. Ver sección Menú de bloqueo. Cal Test bajo Calibración se mantiene funcional con el interruptor de bloqueo en On ú Off. Antes de bloquear hay que decidir qué funciones de la balanza se van a bloquear/desbloquear.

| 1. | Acceder al submenú                                                  | LOCSLJ      |  | que está baj | o el i | menú Setup. |  |
|----|---------------------------------------------------------------------|-------------|--|--------------|--------|-------------|--|
| 2. | . MODE C para acceder a los menús Calibration, User, Setup ó Print. |             |  |              |        |             |  |
| 3. | B. (ON TARE) para acceder al menú deseado seleccionado.             |             |  |              |        |             |  |
| 4. | MODE C C para                                                       | seleccionar |  | YES          | ó      | 00          |  |
|    | YES = bloqueado, NO = no bloqueado.                                 |             |  |              |        |             |  |
| 5. | (N) TARE para aceptar.                                              |             |  |              |        |             |  |
| 6. | . MODE C para cambiar a otros menús.                                |             |  |              |        |             |  |
| 7. | Para cambiar a otros menús, repetir pasos 2 a 5.                    |             |  |              |        |             |  |

#### Lista

Este submenú se puede usar para emitir un listado de ajustes de menú actuales a través del interface RS232. Una vez seleccionados, todos los ajustes para los menús User, Setup y Print tendrán salida a una impresora externa u ordenador. Para usar esta función, su balanza ha de estar conectada a un ordenador o impresora.

Acceder al submenú L.5L bajo los menús Setup ó Print.
(Interpretentation of the setup de la pantalla indica una serie de puntos que se desplazan de derecha a izquierda cuando la balanza está emitiendo información.

### Salida del menú Setup

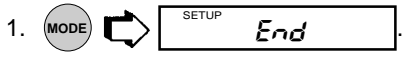

**NOTA:** Si algún parámetro Setup difiere de los ajustes anteriores, el indicator SETUP parpadea mientras la balanza memoriza nuevos ajustes. Efectuar el paso siguiente.

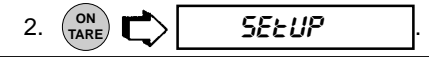

## **MENU PRINT**

El menú Imprimir ofrece estas opciones: reponer, comunicaciones, buenas prácticas de laboratorio, opciones de impresión, y listado. *Reset* lleva todos los submenús del menú Print a los ajustes estándar de fábrica. *Comunication* define velocidad de transmisión, bits de datos, tipo de bit de paridad y bits de parada. *GLP* (Buenas Prácticas de Laboratorio) permite introducir su propio número de identificación y de proyecto, que aparecen al imprimir. *Print Options* activa/desactiva la función de impresión automática, fija el intervalo de tiempo para salida automática de los datos visualizados y/o impide la salida de ciertos pesos. Se puede activar o desactivar: Función de datos estables sólo, datos numéricos sólo o visualizados completos para salida, hora y fecha. Los textos en negrita son ajustes estándar y los escritos en cursiva del menú Print de abajo sólo aparecen al activar las funciones adecuadas.

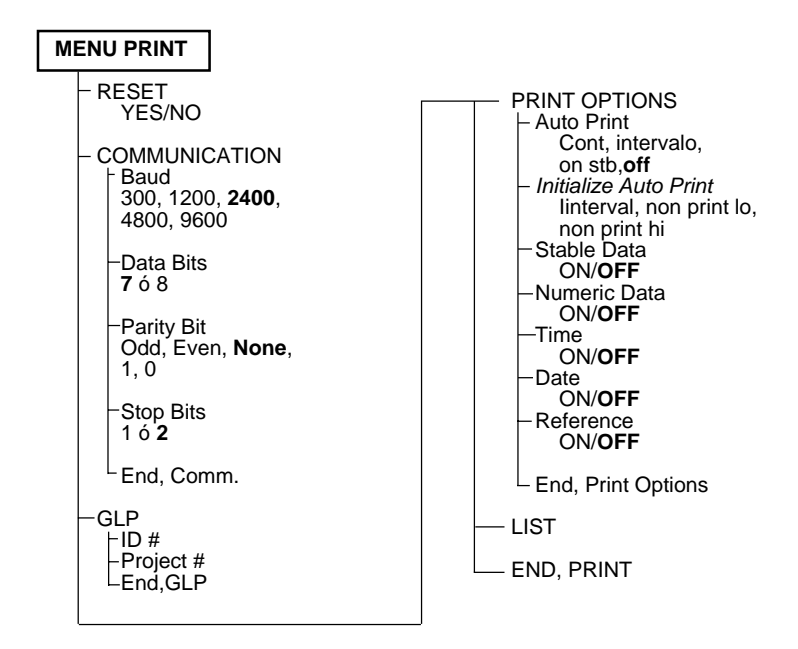

### Proteccion del menú Print

Se puede bloquear el menú Print para impedir que personal no autorizado cambie los ajustes. Si aparece SAFE, el menú Print está bloqueado. Los ajustes se pueden visualizar. pero no cambiar. Para bloquear o desbloquear el menú Print, consulte la sección del menú Protección del Bloqueo.

### Reponer (Reset )

Este submenú le permite reponer **todas** las selecciones del menú Print a los ajustes estándar de fábrica siguientes. No aparece Reset si el menú está bloqueado.

| Función                  | Estándar |
|--------------------------|----------|
| Veloc. de transmisión    | br2400   |
| Bits de datos            | 7        |
| Paridad                  | ninguna  |
| Bits de parada           | 2        |
| Impresión Automática     | OFF      |
| lintervalo Impr. Autom.  | 1 seg.   |
| Sin límite bajo de impr. | 0        |
| Sin límite alto de impr. | 0        |
| Datos estables sólo      | OFF      |
| Datos numéricos sólo     | OFF      |
| Hora                     | OFF      |
| Fecha                    | OFF      |

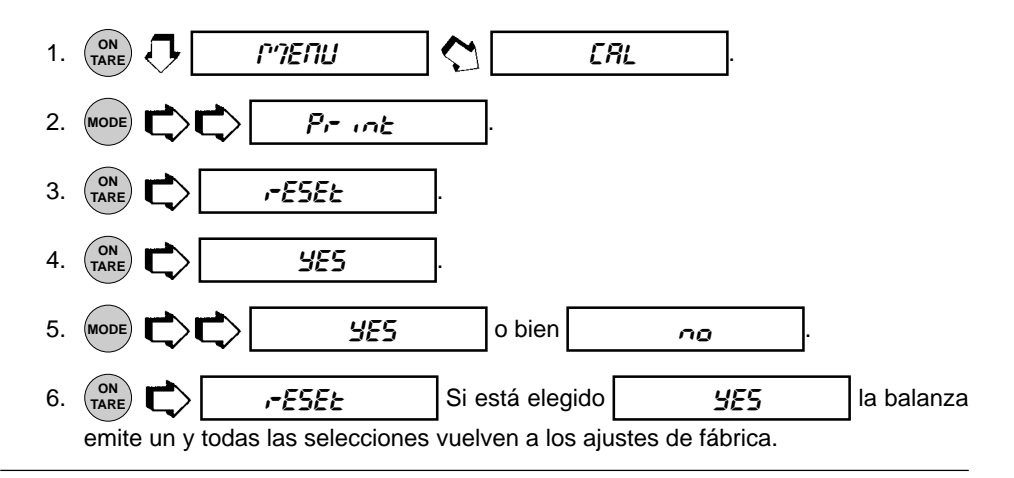

#### Comunicación

El submenú Communication contiene submenús que permiten el ajuste de: velocidades de transmisión, bits de datos, paridad y bits de parada necesarios para las comunicaciones con una impresora externa u ordenador.

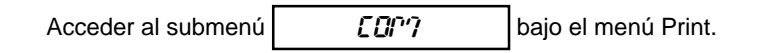

#### Velocidad de transmisión

Este submenú se usa para seleccionar la velocidad de transmisión deseada. Hay cinco velocidades de transmisión para elegir: 300, 1200, 2400, 4800 y 9600. Elajuste estándar es 2400 baudios.

Para visualizar o cambiar la velocidad de transmisión:

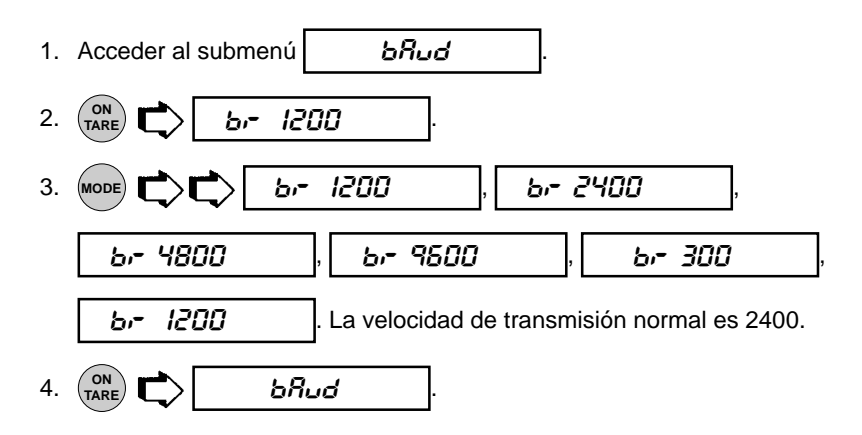

#### Bits de datos

Para ajustar el número de bits de datos a 7 ó 8:

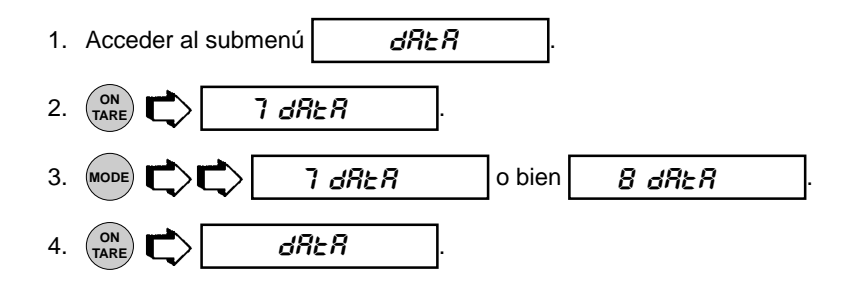

#### Paridad

La paridad se puede ajustar a Odd, Even ó None. El ajuste estándar es None. Para ajustar la paridad, proceder del modo siguiente:

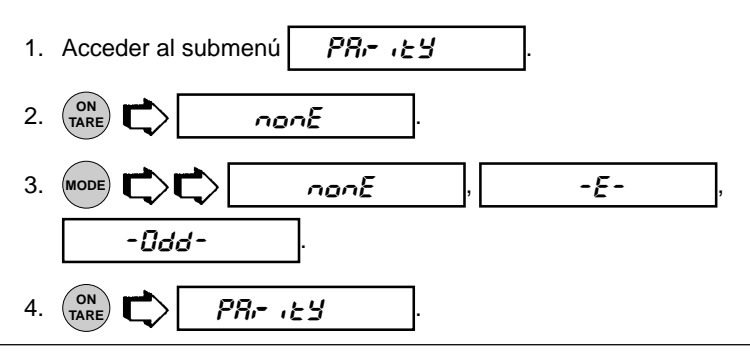

#### Bits de parada

El número de bits de parada se puede ajustar a 1 ó 2. El ajuste estándar es 2. Para ajustar los bits de parada, proceder de esta forma:

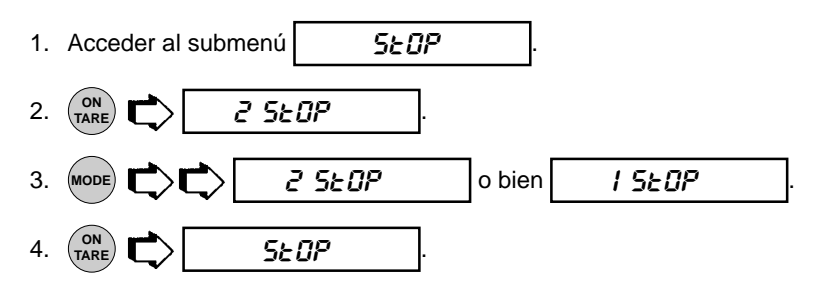

### Buena Práctica del Laboratorio (GLP)

Este submenú permite memorizar un número de identificación y/o de proyecto. Una vez introducidos en la balanza, el número de identificación y de proyecto están disponibles para la impresión. La razón de que las entradas se hagan bajo el submenú Print es que cuando está activada la Operación Legal para Comercio (LFT), el Setup está bloqueado y el submenú Print queda libre para las entradas.

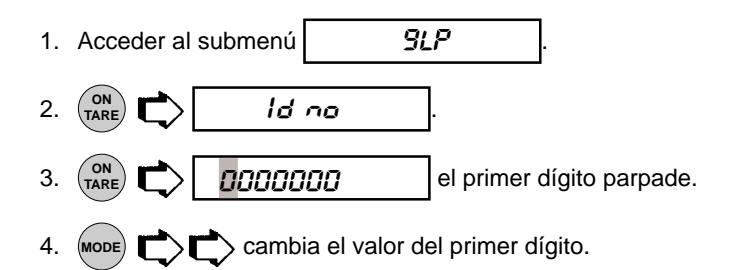

## Buena Práctica del Laboratorio (GLP) (Cont.)

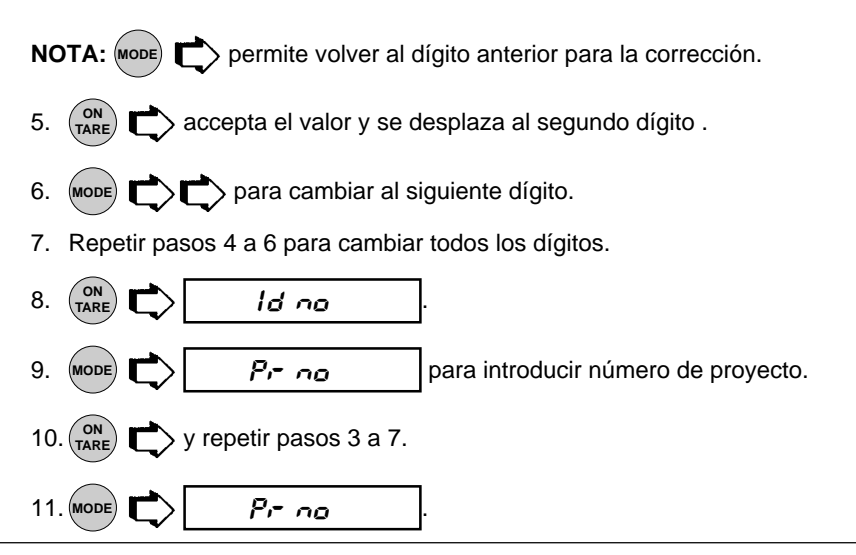

#### Opciones de Impresión

Este submenú contiene funciones adicionales ajustables: Impresión Automática, Inicializar Impresión Autom., Datos Estables sólo, Datos Numéricos sólo, Hora, Fecha y datos de Referencia y Diferencia. Para hacer cambios, entrar en el submenú.

#### Función de Impresión Automática

Cuando está activada la función de Impresión Automática la balanza emite automáticamente los datos visualizados de una de estas tres formas: continuamente, a intervalos de tiempo especificados por el usuario, o después de estabilidad.

Para elegir uno de estos métodos de Impresión Automática, o desactivar la función:

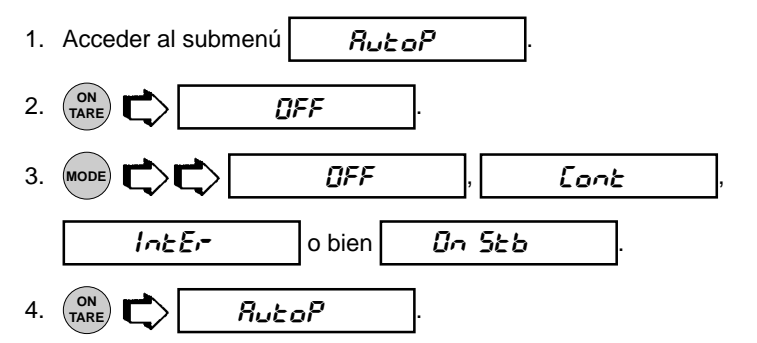

**NOTA:** Si Vd. selecciona intervalo para salida de datos automática a intervalos especificados por el usuario, éstos se introducen en el siguiente submenú Initialize.

#### Inicializar

Este submenú le permite:

- Especificar un intervalo de tiempo (en segundos) para salida automática.
- Excluir la salida de una gama de pesos, o especificar una gama de pesos para la salida, mediante la función Auto Print.

No aparece en el menú Print, si Auto Print está en OFF. Seguir el procedimiento siguiente para ajustar estas funciones:

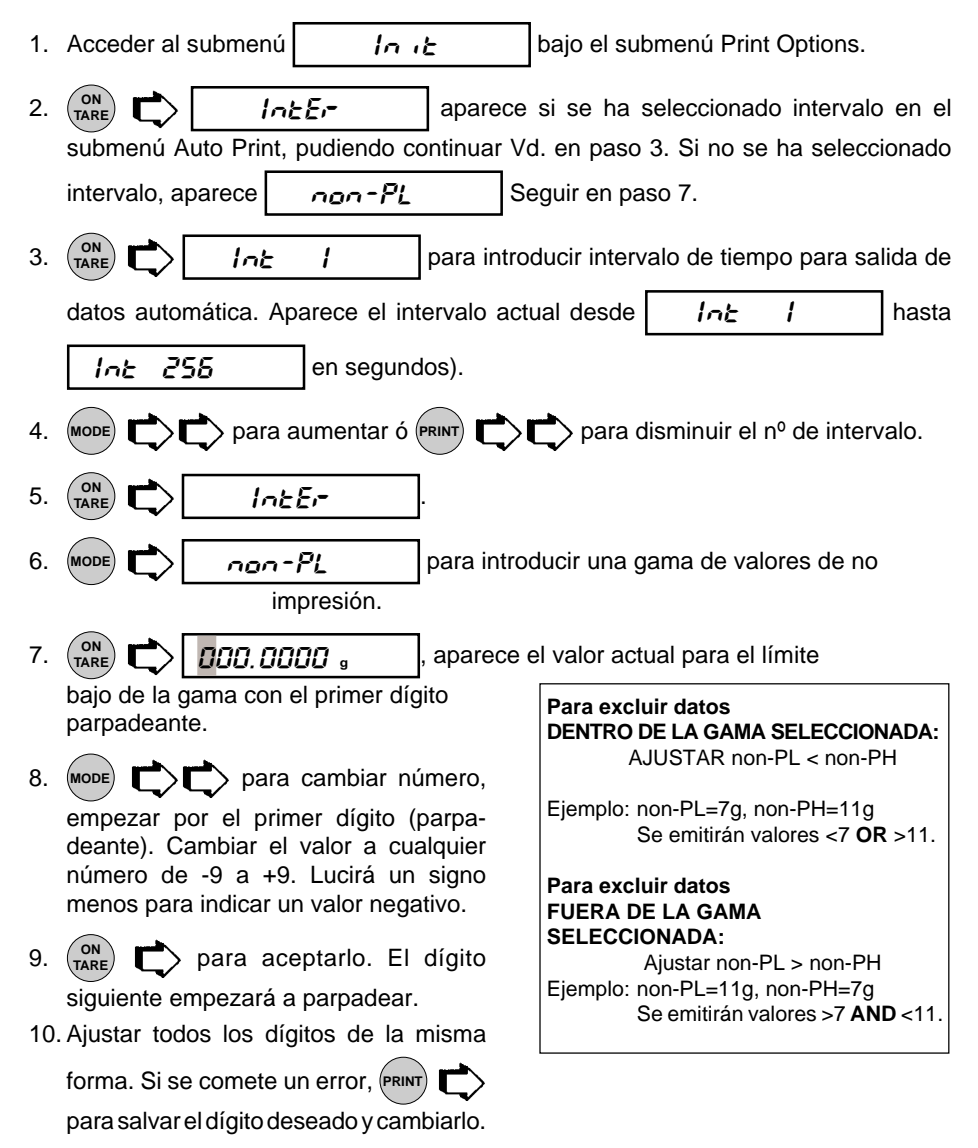

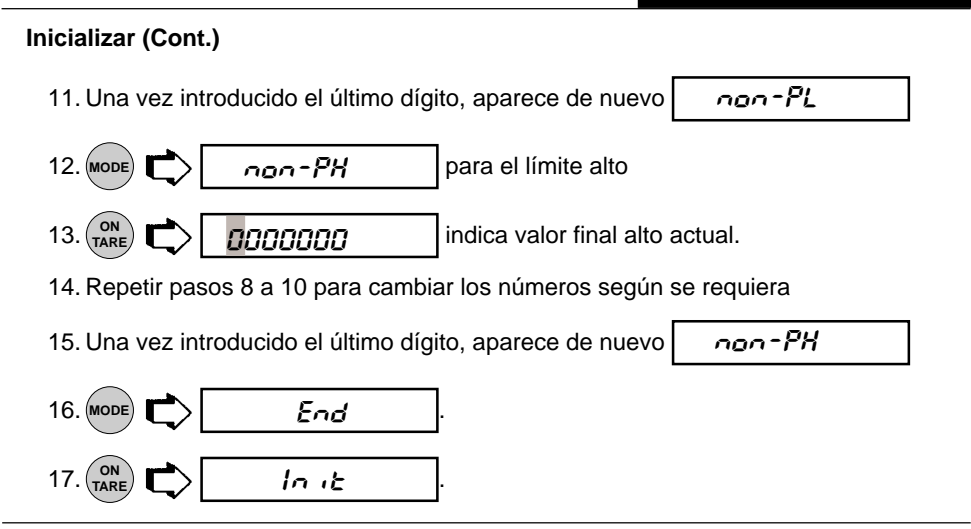

#### Imprimir datos estables sólo

Cuando está activada, esta función permite dar salida sólo a datos de pantalla estables. Para poner la función en ON ú OFF, proceder como sigue:

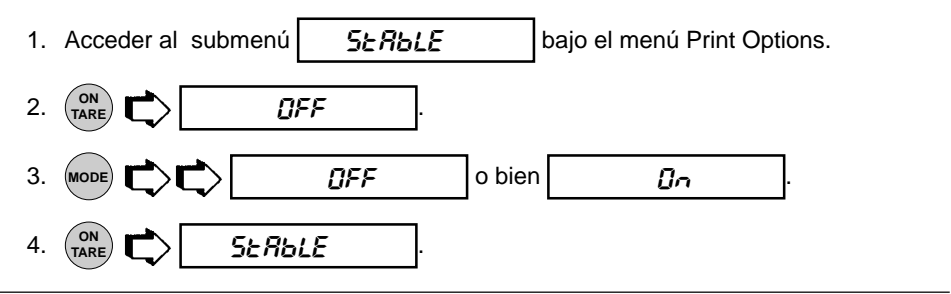

#### Imprimir datos numéricos sólo

Este submenú se usa para seleccionar datos numéricos sólo, ó todos los datos visualizados para salida RS232. Poner esta función en ON para emitir datos numéricos sólo, o en OFF para emitir todos los datos visualizados:

| 1. | Acceder al submenú |     | nυ |         | bajo e | el men | ú Print ( | Options. |
|----|--------------------|-----|----|---------|--------|--------|-----------|----------|
| 2. |                    | FF  | ]. |         |        |        |           |          |
| 3. |                    | OFF |    | ] o bie | n      | l      | 0n        |          |
| 4. |                    | טר  | ]. |         |        |        |           |          |

#### Hora

Cuando la función Time está en ON, la balanza permite transmitir la hora actual a la impresora. Para poner la función Time en ON ú OFF, proceder de esta forma:

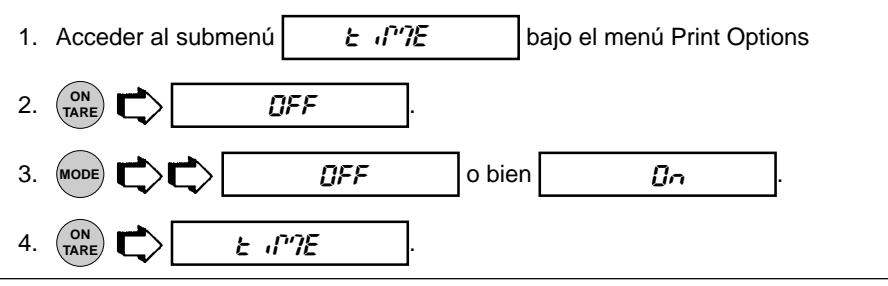

#### Fecha

Cuando la función Date está en ON, la balanza permite transmitir la hora actual a la impresora. Para poner la función Date en ON ú OFF, proceder de esta forma:

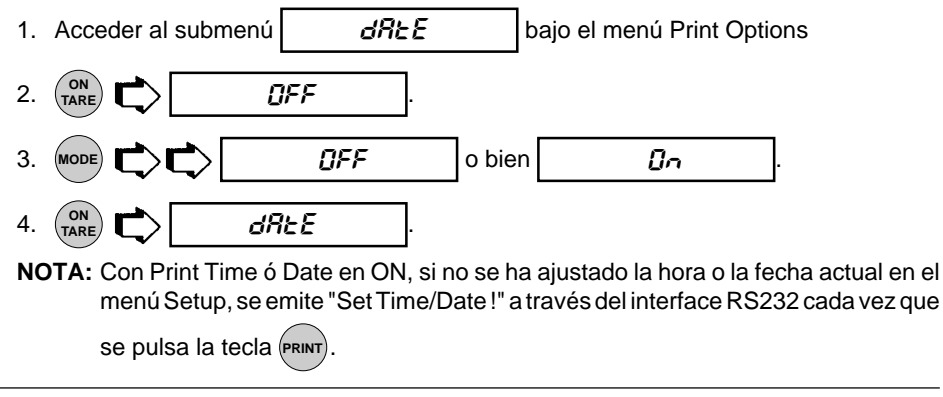

#### Referencia

Si la función Reference está en ON, imprime el peso usado como referencia en uno de los modos Pesada de Comprobación, Guía para Llenado, Porcentaje y Recuento de Piezas. Si está ajustada a Current, se imprime al momento la referencia actual.

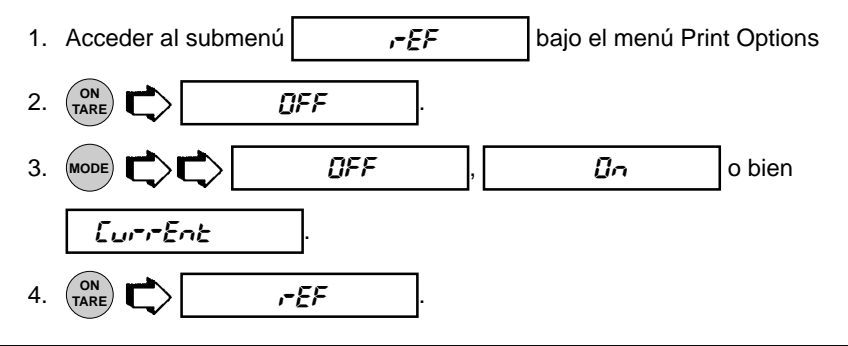

#### Diferencia

Los datos de Difference sólo salen a la impresora cuando se ha seleccionado el modo Pesada de Comprobación ó el Fill Guide™.

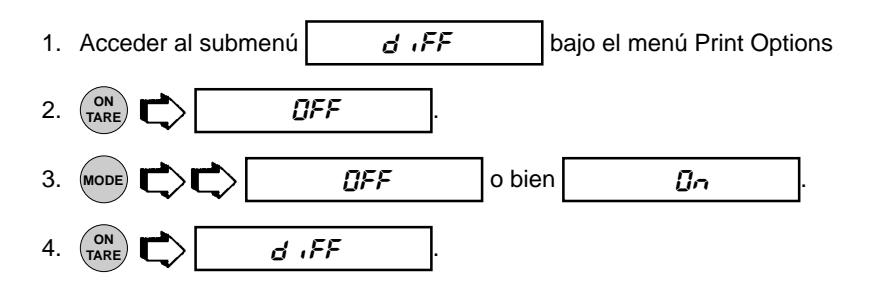

### Lista

Este submenú se puede usar para emitir un listado de ajustes de menú actuales a través del interface RS232. Cuando están seleccionados, se emitirán todos los ajustes de los menús User, Setup y Print a una impresora externa u ordenador. Para usar la función, su balanza debe estar conectada a un ordenador o impresora.

| 1. | Acceder al subme                     | nú <u>L</u>                             | 58         | ]bajo los menús S        | etup ó Print.                                 |
|----|--------------------------------------|-----------------------------------------|------------|--------------------------|-----------------------------------------------|
| 2. | Una serie de punto enviando informad | <b>L ,5</b> E<br>s que se desp<br>sión. | azan de de | <br>Precha a izquierda c | La pantalla presenta<br>uando la balanza está |

## MANTENIMIENTO

## **CUIDADO Y MANTENIMIENTO**

Para sacar pleno rendimiento a la balanza, carcasa y plato deben conservarse limpios y libres de material extraño. Si hace falta, se puede usar un paño humedecido con un detergente suave. Guardar las pesas de calibración en lugar seguro y seco.

## LOCALIZACION DE FALLOS

| SINTOMA                                                                                     | CAUSA(S) PROBABLE(S)                                                                            | REMEDIO                                                                                             |
|---------------------------------------------------------------------------------------------|-------------------------------------------------------------------------------------------------|----------------------------------------------------------------------------------------------------|
| La unidad no se activa.                                                                     | Cable de red sin enchufar o mal conectado a la balanza.                                         | Revisar las conexiones del<br>cable de red                                                          |
| Lectura de peso<br>incorrecta.                                                              | No se ha llevado a cero la<br>balanza antes de pesar.<br>Balanza no calibrada<br>correctamente. | Pulsar (TARE) sin peso<br>sobre el platillo, pesar<br>luego un objeto.<br>Recalibrar correctamente. |
| No se puede ver el peso<br>en la unidad deseada, o<br>acceder al modo de<br>pesada deseado. | Unidad/modo deseados sin<br>poner en ON en Unit<br>Selection del menú Setup.                    | Ver sección Unit Selection<br>del menú Setup.                                                       |
| Imposible salvar ajustes/<br>cambios del menú.                                              | No se usa End para salir<br>de los menús.                                                       | USAR End para salir de<br>menús y salvar ajustes.                                                   |
| El interface RS232 no trabaja.                                                              | Ajustes del menú Print<br>incorrectos                                                           | Ver si los ajustes de<br>interface del menú Print<br>corresponden a los del<br>equipo periférico.   |
|                                                                                             | Conexiones de cable.                                                                            | Ver conexiones de cable.                                                                            |
| Aparecen segmentos al<br>azar o la pantalla queda<br>inmovilizada.                          | Microprocesador bloqueado.                                                                      | Quitar la corriente y darla<br>otra vez. Si la anomalía<br>persiste, acudir al servicio<br>técnico. |
| No es posible cambiar ajustes.                                                              | Lock en ON.<br>(LFT en ON)                                                                      | Poner el interruptor de bloqueo en OFF.                                                             |
| Lecturas inestables.                                                                        | Vibración en la superficie de<br>la mesa.                                                       | Poner balanza en mesa<br>estable o cambiar nivel de<br>promediado.                                  |
| Aparece mensaje error.                                                                      |                                                                                                 | Ver lista Códigos de Error.                                                                         |

#### Lista de códigos de error

La lista siguiente describe los diversos códigos de error que pueden aparecer en la pantalla y el remedio sugerido.

#### Errores de datos

- 0.0 Errores de datos internos. Si el error persiste, acudir al servicio técnico.
- 1.0 Errores de datos internos. Si el error persiste, acudir al servicio técnico.

#### Errores de tara

2.0 En una operación de tarado, o si la balanza es incapaz de estabilizarse dentro de un límite de tiempo después del tarado. El ambiente es muy desfavorable o la balanza necesita recalibración.

#### Errores de calibración

- 3.0 Pesa de calibración incorrecta, o no se ha usado ninguna, para la calibración de Usuario. Recalibrar con las pesas correctas.
- 5.0 Falla la calibración. Ambiente muy desfavorable. Recalibrar la balanza.

#### Errores RS232

- 4.4 Buffer de memoria tampón RS232 saturado (si está instalado). Puede ocurrir si no hay conectada impresora u ordenador al interface. Para desocupar la memoria, desactive la balanza o entre en menú Print y seleccione END.
- 4.5 Función desactivada por el interruptor de bloqueo.

#### Errores de Usuario

- 7.0 Entrada de usuario fuera de intervalo (factor de cliente, non-pH, non-pL, etc...)
- 7.1 Modo de porcentaje (%) erróneo, muestra demasiado baja.
- 7.2 Número fuera de la capacidad de pantalla.

#### Errores de carga alta-baja

- 8.0 Error de hardware que origina una señal de peso interna demasiado baja. Ver si el plato o su soporte están quitados. En otro caso la balanza necesita revisión técnica.
- 8.2 Alimentación interna en error. Quitar la corriente y volverla a dar.
- 8.3 Error de hardware que origina una señal de peso interna demasiado alta. Comprobar la carga sobre el plato, que puede ser excesiva. Si el error persiste, la balanza necesita revisión técnica.

## MANTENIMIENTO

## Lista de códigos de error (Cont.)

#### Errores de sistema

#### 5.1 hasta 5.9

Errores de sistema. Quitar la corriente y volverla a dar. Si el error persiste, la balanza necesita revisión técnica.

#### Errores de chequeo total

9.7 Chequeo total inválido de datos setup. Comprobar ajustes de los menús Setup, User y Print. Si es posible, intentar entrar y salir de los menús usando END para restablecer los ajustes de menú. La causa puede ser un componente defectuoso y, en casos poco frecuentes, una fuerte carga estática. Si el error persiste, la balanza necesita revisión técnica. Si al conectar su balanza muestra brevemente ERR 9.7, proceda tal como se indica más abajo:

#### Activar la balanza:

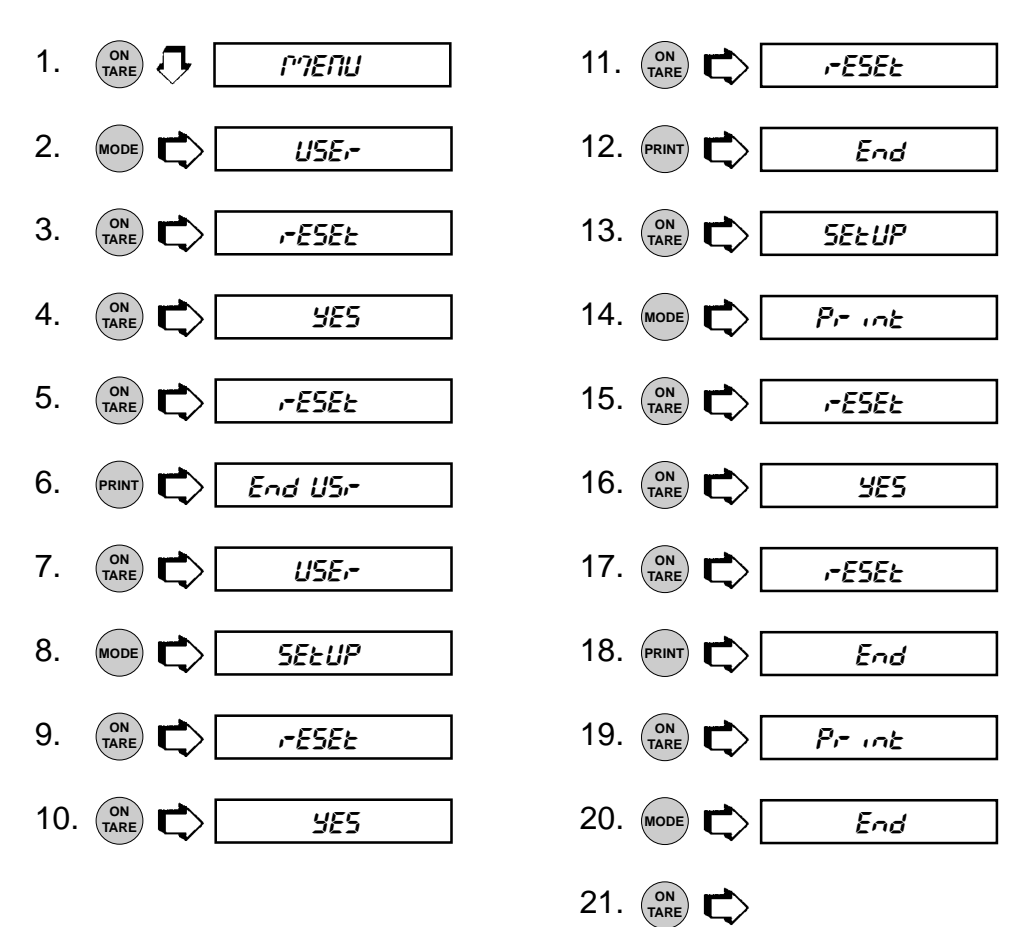

## **INFORMACION DE SERVICIO**

Si la sección de localización de fallos no resuelve o describe su problema, necesitará ponerse en contacto con un Agente de Servicio Técnico autorizado por Ohaus.

Si necesita deshacerse del aparato, póngase en contacto con su distribuidor OHAUS.

## **PIEZAS DE REPUESTO**

|                                                 | OHAUS           |
|-------------------------------------------------|-----------------|
| Cables de red                                   | <u>Pieza nº</u> |
| 120 V~ americano                                | 6569-00         |
| 230 V~ europeo                                  | 76212-00        |
| 240 V~ europeo                                  | 76448-00        |
| Platillo (modelos AP110, AP210 y AP250D)        | 9773-00         |
| Platillo (modelos AP310)                        | 9773-01         |
| Corta-aires de platillo                         | 9773-02         |
| Anillo de platillo                              | 9773-03         |
| Pata niveladora                                 | 9773-04         |
| Cubierta de trabajo                             | 9773-78         |
| Fusible (T 160 mA/250 V para todos los modelos) | 90167-42        |

## ACCESORIOS

| Dispositivo antirrobo                           | 77401-00 |
|-------------------------------------------------|----------|
| Conjunto para determinar densidades             | 77402-00 |
| Cubierta de almacenamiento                      | 9773-79  |
| Pesas de calibración - tolerancia ASTM Clase 1: |          |
| 100 g                                           | 49015-11 |
| 200 g                                           | 49025-11 |

## **ESPECIFICACIONES**

| MODELO                                         | AP110                                                                                                    | AP210 | AP310 | AP250D    |
|------------------------------------------------|----------------------------------------------------------------------------------------------------|-------|-------|-----------|
| Alcance (g)                                    | 110                                                                                                    | 210   | 310   | 52/210    |
| Escalón (mg)                                   | 0.1                                                                                                    |       |       | 0.01/0.1  |
| Modos de pesada                                | g, oz, ct, dwt, (3) taels, oz t, gn, mommes,<br>1 unidad cliente, recuento piezas, pesada en porcentaje,                                                |       |       |           |
| Repetibilidad (desv. típ.) (mg)                | 0.1                                                                                                    |       | 0.2   | 0.02/0.1  |
| Linealidad (mg)                                | ±0.2                                                                                                    |       | ±0.5  | ±0.03/0.2 |
| Zona de tarado                                 | Hasta alcance por sustracción                                                                                                    |       |       |           |
| Tiempo de estabilización (seg)                 | 4                                                                                                    |       | 8     | 12/5      |
| Deriva de sensibilidad (10-30 C)               | ±2 ppm/ °C                                                                                                    |       |       |           |
| Interv. operativo temperatura                  | 50° a 104°F/10° a 40°C                                                                                                    |       |       |           |
| Humedad relativa                               | máx. 80 %                                                                                                    |       |       |           |
| Categoría de sobrevoltaje<br>Grado de polución | <br>2                                                                                                    |       |       |           |
| Calibración                                    | A motor interna y manual externa                                                                                                    |       |       |           |
| Pesas de calibración interna                   | Acero inoxidable - medidas hasta ±0.1 mg a una<br>densidad del aire de 1.2 mg/cm <sup>3</sup><br>sobre masa aparente con densidad 8.0 g/cm <sup>3</sup> |       |       |           |
| Alimentación                                   | 100-120 V~, 110 mA, 50/60Hz<br>220-240 V~, 55 mA, 50/60Hz                                                                                               |       |       |           |
| Pantalla (pulg/cm)                             | Fluorescencia de vacío (altura 0.5/1.3)                                                                                                    |       |       |           |
| Dimensiones platillo (pulg/cm)                 | 3.5/9                                                                                                    |       |       |           |
| Alt. libre sobre platillo (pulg/cm)            | 9.5/24                                                                                                    |       |       |           |
| Dimensiones<br>(an x fo x al) (pulg/cm)        | 7.7 x 12.2 x 15.7<br>19.5 x 31 x 40                                                                                                    |       |       |           |
| Peso neto (lb/kg)                              | 22.5/10.2                                                                                                    |       |       |           |

#### Ohaus Corporation, 19A Chapin Road, Pine Brook, New Jersey, 07058-9878, USA

**Declaration of Conformity** We, Ohaus Corporation, declare under our sole responsibility that the balance models listed below marked with "CE" - are in conformity with the directives and standards mentioned. **Konformitätserkärung** Wir, die Ohaus Corporation, erklären in alleiniger Verantwortung, dass die untenstehenden Waagentypen, gekennzeichnet mit "CE" - mit den genannten Richtlinien und Normen übereinstimmen.

**Déclaration de conformité** Nous, Ohaus Corporation, déclarons sous notre seule responsabilité, que les types de balance ci-dessous cité - munis de la mention "CE" - sont conformes aux directives et aux normes mentionnées ci-après.

**Declaración de Conformidad** Nosotros, Ohaus Corporation, declaramos bajo responsabilidad exclusiva que los modelos de balanzas indicados a continuación - con el distintivo "CE" - están conformes con las directivas y normas citadas.

Dichiarazione di conformità Noi, Ohaus Corporation, U.S.A, dichiariamo sotto nostra unica responsabilità, che i tipi di bilance specificati di seguito - contrassegnati con la marcatura "CE" - sono conformi alle direttive e norme citate.

| Marked with:<br>gekennzeichnet mit:<br>munis de la mention:<br>con el distintivo:<br>contrassegnati con la                                                                      | ı marcatura:                                                                                                    | Directive<br>Richtlinie<br>Directive<br>Directiva<br>Direttiva                                                                                                    | Standard<br>Norm<br>Norme<br>Norma<br>Norma                                                                                                    |
|----------------------------------------------------------------------------------------------------|----------------------------------------------------------------------------------------------------|----------------------------------------------------------------------------------------------------|----------------------------------------------------------------------------------------------------|
| Year of attachment<br>of the CE mark<br>Jahr de ersten<br>Eichung<br>Année de<br>la premère<br>vérification<br>Año de la primera<br>verificación<br>annodella prima<br>verifica | EEC 73/23 & SR734.26<br>Low Voltage<br>EWG 73/23 & SR734.26<br>Niederspannung<br>CEE 73/23 & SR734.26<br>Basse tension<br>CEE 73/23 & SR734.26<br>Baja tensión<br>CEE 73/23 & SR734.26<br>Bassa tensione                                                                                                 | EN61010-1:1993+A2:1995, CAN/CSA-C22.2 No. 1010.1-92<br>UL Std. No. 3101-1 Safety requirements<br>EN61010-1:1993+A2:1995, CAN/CSA-C22.2 No. 1010.1-92<br>UL Std. No. 3101-1 Sicherheitsbestimmungen<br>EN61010-1:1993+A2:1995, CAN/CSA-C22.2 No. 1010.1-92<br>UL Std. No. 3101-1 Régles de sécurité<br>EN61010-1:1993+A2:1995, CAN/CSA-C22.2 No. 1010.1-92<br>UL Std. No. 3101-1 Disposiciones sobre seguridad<br>EN61010-1:1993+A2:1995, CAN/CSA-C22.2 No. 1010.1-92<br>UL Std. No. 3101-1 Disposiciones sobre seguridad<br>EN61010-1:1993+A2:1995, CAN/CSA-C22.2 No. 1010.1-92<br>UL Std. No. 3101-1 Norme di sicurezza                                                                                                    |                                                                                                    |
|                                                                                                    | EEC 89/336 & SR 734.5<br>Electromagnetic compatibility<br>EWG 89/336 & SR 734.5<br>Elektromagnetische Verträglichkeit<br>CEE 89/336 & SR 734.5<br>Compatibilité électromagnétique<br>CEE 89/336 & SR 734.5<br>Compatibilidad electromagnética<br>CEE 89/336 & SR 734.5<br>Compatibilità elettromagnetica | EN61326-1:1997 (class B) +A1:1998<br>FCC, Part 15, class A, AS/NZS4251.1 Emissions<br>EN61326-1:1997+A1:1998, AS/NZS4252.1 Immunity<br>EN61306-1:1997 (class B) +A1:1998<br>FCC, Part 15, class A, AS/NZS4251.1 Funkstörungen<br>EN61326-1:1997+A1:1998, AS/NZS4252.1 Immunität<br>EN61326-1:1997+A1:1998, AS/NZS4252.1 Immunität<br>EN61326-1:1997 (class B) +A1:1998<br>FCC, Part 15, class A, AS/NZS4251.1 Emissions parasites<br>EN61326-1:1997 (class B) +A1:1998<br>FCC, Part 15, class A, AS/NZS4251.1 Emissions parasites<br>EN61326-1:1997+A1:1998, AS/NZS4252.1 Immunité<br>EN61326-1:1997+A1:1998, AS/NZS4252.1 Immunité<br>EN61326-1:1997 (class B) +A1:1998<br>FCC, Part 15, class A, AS/NZS4251.1 Radiointerferencias<br>EN61326-1:1997+A1:1998, AS/NZS4252.1 Inmunidad<br>EN61000-4-11:1994 Perturbacion<br>EN61326-1:1997 (class B) +A1:1998<br>FCC, Part 15, class A, AS/NZS4251.1 Radiointerferenze<br>EN61326-1:1997+A1:1998, AS/NZS4251.1 Radiointerferenze<br>EN61326-1:1997+A1:1998, AS/NZS4252.1 Immunità<br>EN61000-4-11:1994 Perturbacion |                                                                                                    |
| C € 01<br><sup>122</sup> M <sup>T2110</sup>                                                                                                    |                                                                                                    | EEC 90/384 NAWI<br>EWG 90/384 FNSW<br>CEE 90/384 BFNA<br>CEE 90/384 PBNA<br>CEE 90/384 BFNA                                                                                                    | EN45501 Non Automatic Weighing Instruments<br>EN45501 für nicht selbsttätige Waagen<br>EN45501 balances à fonctionnement non automatique<br>EN45501 para balanzas no automátäcas<br>EN45501 per bilance a funzionamento non automatics |

Balance Type/Waagentyp/Type de balance/Modelo de balanza/Tipo di biliancia AP

**ISO 9001 Certificate for Ohaus Corporation.** Ohaus Corporation, USA, was examined and evaluated in 1994 by the Bureau Veritas Quality International, BVQI, and was awarded the ISO 9001 certificate. This certifies that Ohaus Corporation, USA, has a quality system that conforms with the international standards for quality management and quality assurance (ISO 9000 series). Repeat audits are carried out by BVQI at intervals to check that the quality system is operated in the proper manner.

ISO 9001-Zertifikat für Ohaus Corporation. Die Firma Ohaus Corporation, USA, wurde 1994 durch das Bureau Veritas Quality International BVQI geprüft, und erhielt das ISO 9001 Zertifikat. Dieses bescheinigt, dass Ohaus Corporation, USA über ein Qualitätssystem verfügt, welches den internationalen Normen für Qualitätsmanagement und Qualitätssicherung (ISO 9000er-Reihe) entspricht. Anlässlich von Wiederhol-Audits durch das BVQI wird periodisch überprüft, ob das Qualitätssystem zweckmässig gehandhabt wird.

**Certificat ISO 9001 pour Ohaus Corporation.** La société Ohaus Corporation, USA, a été contrôlée en 1994 par Bureau Veritas Quality International BVQI et a obtenu le certificat, degré ISO 9001. Celui-ci atteste que Ohaus Corporation, USA, dispose d'un système qualité correspondant aux normes internationales pour la gestion de la qualité et pour l'assurance qualité (degré ISO 9000). Des audits réguliers effectués par la BVQI vérifient si le système qualité est appliqué de facon appropriée.

**Certificado ISO 9001 para Ohaus Corporation.** La firma Ohaus Corporation, USA, ha sido inspeccionada por la Bureau Veritas Quality International (BVQI) y ha obtenido el certificado ISO 9001. Esto acredita que Ohaus Corporation, USA, dispone de un sistema de calidad que cumple las normas internacionales para gestión y garantfa de calidad (ISO serie 9000). Con ocasión de las inspecciones de repetibilidad por parte de la BVQI, se comprueba periódicamente si el sistema de calidad se manipula de forma correcta.

**Certificato ISO 9001 per la Ohaus Corporation.** Il sistema di garanzia della qualità della Società Ohaus Corporation, USA è certificato ISO 9001 sin dal 1994 dall Bureau Veritas Quality International BVQI, e così fomice la dimostrazione che il suo sistema die Garanzia Qualità soddisfa i massimi requisite. Il sistema della garanzia della qualità Ohaus Corporation viene verificato periodicamente dall BVQI, dando cosi evidenza di.

James Ohaus President
## Notice

Certified scales, scales used for legal applications have the general type designation E...5 / V...5 and EU type Approval (T2110). The year of the initial verification is shown next to the CE mark. Such scales are verified in the factory and carry the "M" mark on the actual scale and the packaging. The year of the initial verification is shown next to the CE mark. If the letter M is shown against a solid background, the scale may be put into operation immediately. Should the background be partitioned and hatched, the scale must be verified at its place of use by the certified Ohaus service. If national regulations limit the duration of the validity of the verification certificate in individual countries, the end user of such a scale is personally responsible for arranging the repeat verification in good time.

#### Hinweise

Geeichte/eichpflichtige Waagen tragen die allgemeine Typenbezeichnung E... 5 / V...5. Für sie liegt eine EU Bauartzulassung vor (T2110). Das Jahr der ersten Eichung ist neben dem CE Zeichen aufgeführt. Solche Waagen sind ab Werk geeicht und tragen die Kennzeichnung "M" auf dem Gerät selbst und auf der Verpackung. Erscheint der Buchstabe M auf vollem Grund, darf die Waage sofort in Betrieb genommen werden. Ist der Grund geteilt und schraffiert, muss die Waage am Verwendungsort durch den zertifizierten Ohaus Service ortsgeeicht werden. Sofern gemäss den nationalen Vorschriften in den einzelnen Staaten die Güitigkeitsdauer der Eichung beschränkt ist, ist der Betreiber einer soichen Waage für die rechtzeitige Nacheichung selbst verantwortlich.

### Remarques

Les balances vérifiées/admissibles à la vérification portent la désignation de modèle générale E...5 / V...5. Elles font l'objet d'une approbation de modèle UE (T2110). L'année de la vérification primitive est indiquée à côté de la marque CE. Ces balances sont vérifidées d'origine et portent la marque "M" sur l'appareil lui-même et sur l'emballage, Si la lettre M apparaît sur un fond totalement vert, la balance peut être mise en service immédiatement. Si le fond est divisé et hachuré, la balance doit être vérifiée sur le lieu d'ustilisation par le service après-vente Ohaus certifié. Dans les pays où la durée de validité de la vérification est limitée par des prescriptions nationales, l'utilisateur est lui-même responsable de la vérification ultérieure d'une telle balance en temps voulu.

#### Notas

Las balanzas verificadas/verificables llevan la designatión general E...5 / V ...5 y cuentan con una aprobación de modelo UE (T2110). EL año de la primera verificación está indicado al lado del distintivo CE. Estas balanzas están verificadas en fábrica y llevan la designatión "M" sobre el propio aparato y sobre el embalaje. Cuando la letra M aparece sobre fondo sólido, la balanza se puede poner inmediatamente en funcionamiento. Si el fondo está dividido y rayado, la balanza ha de ser verificada en el lugar de uso por el sevicio técnico Ohaus certificado. Si la duración de la validez de la verificación está limitada de acuerdo con las normas de los distintos países, el propio usuario de tal balanza es responsable de la verificación posterior a su debido tiempo.

#### Avvertenza

Le bilance approvate hanno la denominazione del modello E... 5 / V ...5. Per esse esiste un'appprovazione CE del tipo (T2110). L'anno delia prima verifica è indicato a fianco della marcatura CE. I tipi marcati con un contrassegno "M" su sfondo verde pieno possono essere impiegati da subito. I tipi marcati con ii contrassegno "M" su sfondo nero/barrato diagonalmente dovranno essere verificati sul luogo d'installazione da parte d'un tecnico autorizzato dal Servizio Assistenza Ohaus o ispettore dell'Ufficio Metrico. Queste bilance sono state verificate in fabbrica e recano il contrassegno "M" sull'apparecchio stesso, e sull'imballo. É obbligo dell'untente denunciare la detenzione dello strumento all'ufficio metrico competente per territorio e sottoporio alia prescritta verifica periodica come da disposizioni ministeriali.

# Garantía Limitada

Los productos Ohaus están garantizados contra defectos de material y de mano de obra a partir de la fecha de entrega y mientras dure el periodo de garantía. Durante el periodo de garantía, Ohaus reparará o, a opción de ella, sustituirá sin cargo alguno cualquier componente o componentes que resulten defectuosos, siempre que se devuelva el producto a Ohaus, a porte pagado.

Esta garantía no se aplica si el producto ha sufrido daño por accidente o uso indebido, se ha expuesto a materiales radiactivos o corrosivos, ha penetrado material extraño en su interior, o a consecuencia de servicio o modificación no realizados por Ohaus. A falta de una tarjeta de registro debidamente cumplimentada, el periodo de garantía comenzará en la fecha de envío al agente autorizado. La Ohaus Corporation no ofrece otra garantía explícita o implícita. La Ohaus Corporation no se hace responsable de daños indirectos.

Puesto que la legislación sobre garantías difiere de un país a otro, le rogamos se ponga en contacto con Ohaus o con su agente local Ohaus para más detalles.

Ohaus Corporation 19A Chapin Road, Pine Brook, NJ 07058-9878, USA Tel: (973) 377-9000, Fax: (973) 593-0359 OHAUS Motores 178 08038 Barcelona España

www.ohaus.com

© Ohaus Corporation 2001, all rights reserved. 11780326A 0105/2.14